# Table des matières

| 1. Installation de MolotovTV | 2  |
|------------------------------|----|
| 2. Premier démarrage         | 3  |
| 3. Connection                | 5  |
| 4. Interfaces                | 6  |
| 5. Bookmarks                 |    |
| 6. Plaver Vidéo              | 22 |
| 7. Options                   |    |
| · · · - F                    |    |

# 1. Installation de MolotovTV

Pour pouvoir regarder la télévision en direct et différé sur un ordinateur ou une tablette, vous avez la possibilité d'utiliser le logiciel ou l'application MolotovTV.

Pour ce faire, il est nécessaire de se télécharger ce programme sur la page de MolotovTV : <u>https://www.molotov.tv/</u>

Puis cliquer sur le lien Télécharger

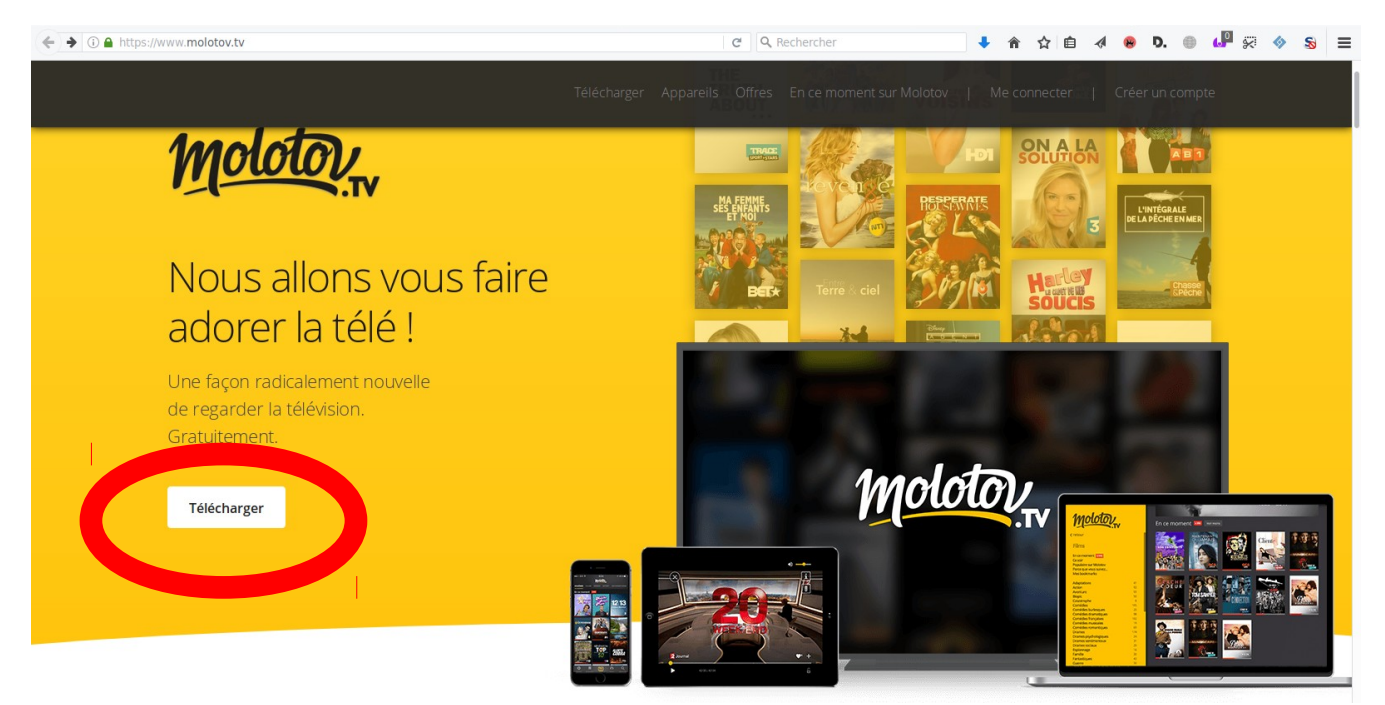

Attendre la fin de téléchargement du logiciel.

Aller dans le dossier de téléchargement ou double-cliquer sur le lien de téléchargement de Firefox

# 2. Premier démarrage

Au premier démarrage du logiciel, vous devez vous authentifier pour avoir le droit de l'utiliser.

Pour ce faire, vous devez créer un compte. Pour le créer, il faut retourner sur la page internet de Molotov ce qui permettra de créer ce fameux compte.

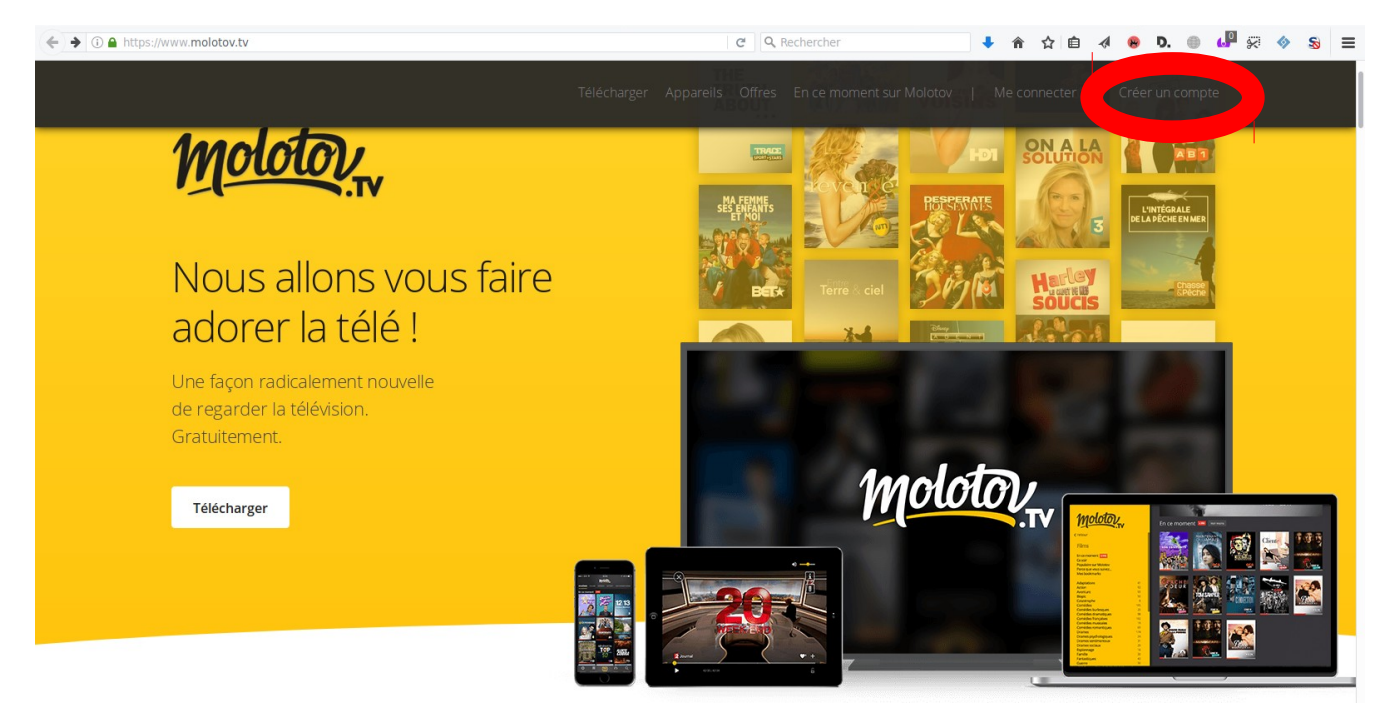

Ouverture de la page de création de compte

| ( ) A https://www.molotov.tv/account/profile?signup=true | C Q Rechercher                                   | 🕈 🛧 🏠 🖻 🛷 😣 🕂 🖗 🕼 🖗 🗞 🗎                 |
|----------------------------------------------------------|--------------------------------------------------|-----------------------------------------|
| Molotor                                                  | Télécharger Appareils Offres En ce moment sur Mo | olotov   Me connecter   Créer un compte |
|                                                          |                                                  |                                         |
|                                                          |                                                  |                                         |
|                                                          | Inscription                                      |                                         |
|                                                          | f avec Facebook G avec Google                    |                                         |
|                                                          | ou                                               |                                         |
|                                                          | avec Email                                       |                                         |
|                                                          | Vous avez déjà un compte ? Se connecter          |                                         |
|                                                          |                                                  |                                         |
|                                                          |                                                  |                                         |
|                                                          |                                                  |                                         |

Pour créer un compte, vous avez trois possibilités :

- Connection par Facebook
- Connection par Google
- Connection par adresse mail

Pour des problèmes de traçage, je vous déconseille d'utiliser les deux premiers. Il faudra privilégier la connection par adresse mail

En cliquant sur connection par mail, affichage de cette page :

| ( ) A https://www.molotov.tv/account/profile?signup=true                       | C Q Rechercher                                                                                                    | ∔ ☆ ☆ @ ∢ ⊗ 🧖 🕘 4 🖇 S ≡        |
|--------------------------------------------------------------------------------|----------------------------------------------------------------------------------------------------|--------------------------------|
| Molotor                                                                        | Télécharger Appareils Offres En ce moment sur Molotov                                                                                                    | Me connecter   Créer un compte |
|                                                                                | Inscription                                                                                                    |                                |
|                                                                                | f avec Facebook G avec Google                                                                                                    |                                |
|                                                                                | ou                                                                                                    |                                |
|                                                                                | Adresse électronique                                                                                                    |                                |
|                                                                                | exemple@email.com                                                                                                    |                                |
|                                                                                | Mot de passe                                                                                                    |                                |
|                                                                                | minimum 6 caratères                                                                                                    |                                |
|                                                                                | Votre âge                                                                                                    |                                |
|                                                                                | Jour 🚽 Mois 🚽 Année 🤿                                                                                                    |                                |
|                                                                                | Votre sexe                                                                                                    |                                |
|                                                                                | O Masculin O Fêminin                                                                                                    |                                |
|                                                                                | Molotov est accessible uniquement de puis la France Métropolitaine, les DROM<br>COM, Monaco et Andorre. En cliquant sur s'inscrire, vous acceptez les <b>Conditions</b><br>d'utilisation et la <b>Politique de confidentialité</b> de Molotov. |                                |
|                                                                                | S'inscrire                                                                                                    |                                |
|                                                                                | Vous avez déjà un compte ? Se connecter                                                                                                    |                                |
| S JavaScript partiellement autorisé, 4/7 (molotov.tv, gstatic.com, segment.com | google.com)   <script></script>                                                                                                    |                                |

Remplir :

- une adresse mail, valide ou non
- un mot de passe
- votre age, exact ou pas
- votre sexe, exact ou pas

#### Cliquer sur s'inscrire

L'adresse mail permet de retrouver son mot de passe. Si vous mettez une adresse mail invalide et que vous perdez votre mot de passe, vous devriez créer un nouveau compte

C'est fait, vous avez un compte MolotovTV

# 3. Connection

Une fois le compte créé, il ne vous reste plus qu'à vous connecter. Pour cela, il faut remplir les champs de connection (Adresse e-mail et mot de passe)

| 8 🖨                                        |                                           |                                               |                          |                 |      |                    |                      |
|--------------------------------------------|-------------------------------------------|-----------------------------------------------|--------------------------|-----------------|------|--------------------|----------------------|
| Molotor                                    |                                           |                                               | CHANS                    | L'IRLA<br>DU BO |      | 8.                 | LOUPS<br>SOLITAIRESA |
| Nous allons vous faire<br>adorer la télé ! |                                           | Conn                                          | exion                    | × v             | NDE' |                    |                      |
| regarder la télévision.<br>Gratuitement.   | T                                         | Connexion avec<br>Facebook                    | G avec Goog              | gle             | 5    |                    |                      |
| Créer un compte                            | LA MAISON DU SECRE                        | o<br>Adresse e-mail<br>hjhekrjghe@hrgejhrg.fr |                          |                 |      | Déshabillons4les   | NE SAISON AU         |
| J'al déjà un compte                        |                                           | Mot de passe                                  |                          | oublié ?        | R    |                    | 7100                 |
| Mot de passe oublié ?                      | CE                                        |                                               |                          | •               |      |                    |                      |
|                                            | NON<br>STOP<br>ROFILE LAPAC<br>HARE LAPAC | Vous n'avez pas encore                        | e de compte ? S'inscrire |                 |      |                    | Gian.                |
|                                            | EMENDORE                                  | WEEK-END                                      | 2000                     |                 |      | CRIMES<br>EN SERIE |                      |
| © Molotov 2017 molotov.tv                  | THE PERMIT                                |                                               | C STAR                   |                 |      |                    | HDI                  |

Puis cliquer sur « Se connecter »

# 4. Interfaces

Voici les interfaces de MolotovTV

#### 4.1 Interface à l'ouverture

Cette interface est affichée à la fin du lancement de MolotovTV

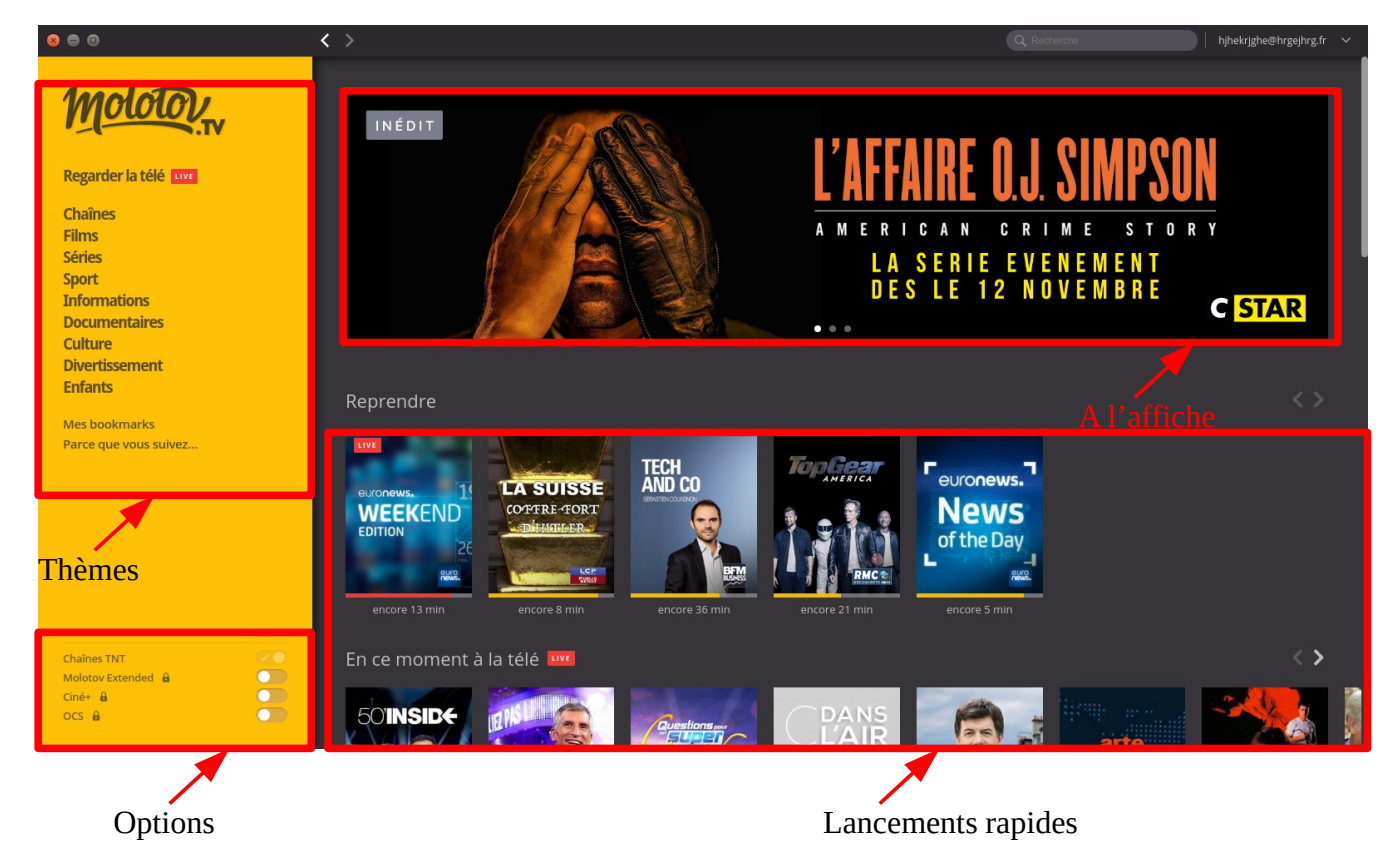

#### 4.1.1 **<u>Thèmes</u>**

Les thèmes permettent de choisir un type de programme à regarder :

- Chaînes
- Films
- Séries
- Sport
- Informations
- Documentaires
- Culture

- Divertissement
- Enfants
- Mes bookmarks
- Parce que vous suivez ...

#### 4.1.2 <u>Options</u>

Les options sont les diffusions déverrouillées ou pas permettant de regarder des chaînes supplémentaires

Par défaut, seule la diffusion des chaînes de la TNT est déverrouillée. Les autres sont payantes

#### 4.1.3 <u>A l'affiche</u>

C'est de la publicité pour mettre en avant certaines émissions

#### 4.1.4 Lancements rapides

Les lancements rapides permettent d'un coup de lancer directement des programmes TV sans actions supplémentaires. Les types de lancements rapides sont :

- Reprendre
- En ce moment à la télé
- Ce soir
- En deuxième partie de soirée
- Voir les programmes avec ...
- Parce que vous suivez …
- Populaire sur Molotov
- Encore quelques heures pour voir

Si vous survoler (placement de la souris sans clic), vous avez :

- un descriptif du programme
- une icône de lancement du programme
- une icône pour bookmarker le programme

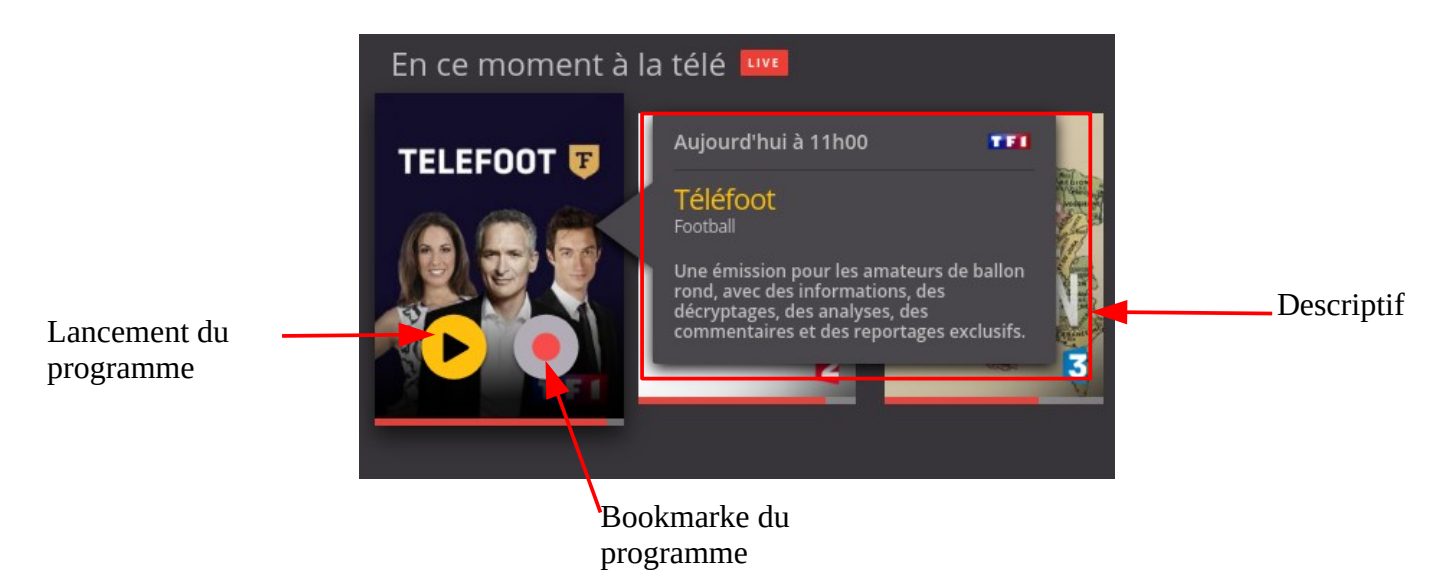

### 4.2 Interfaces chaînes

Cette interface est axée sur le thème des chaînes. Elle vous permet de naviguer entre les

chaînes

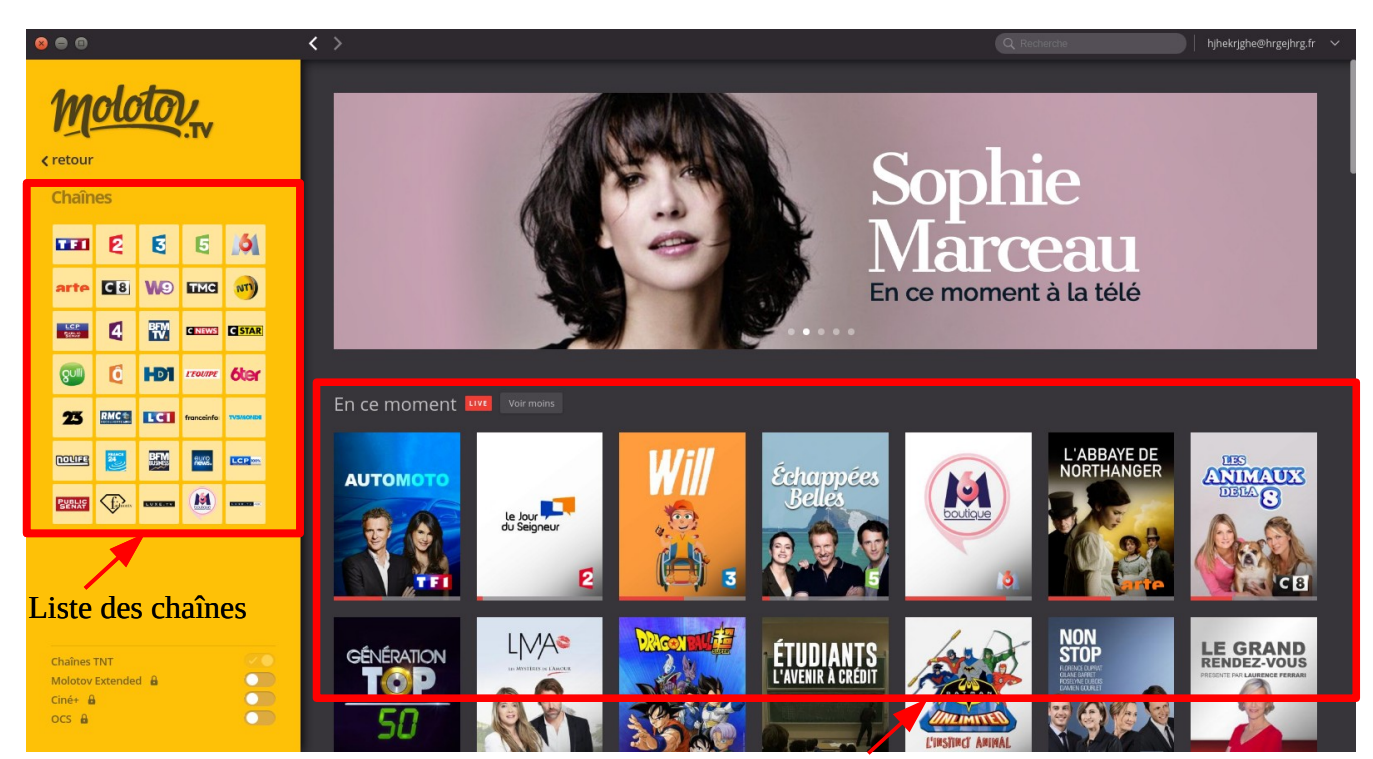

Lancements rapides de toutes les chaînes

#### 4.2.1 Liste des chaînes

Contient la liste des chaînes que vous pouvez regarder. Si vous cliquez sur l'une d'entreelles, vous pouvez consulter tout ce qui a attrait à cette chaîne.

Par exemple, en cliquant sur la chaîne France 2 :

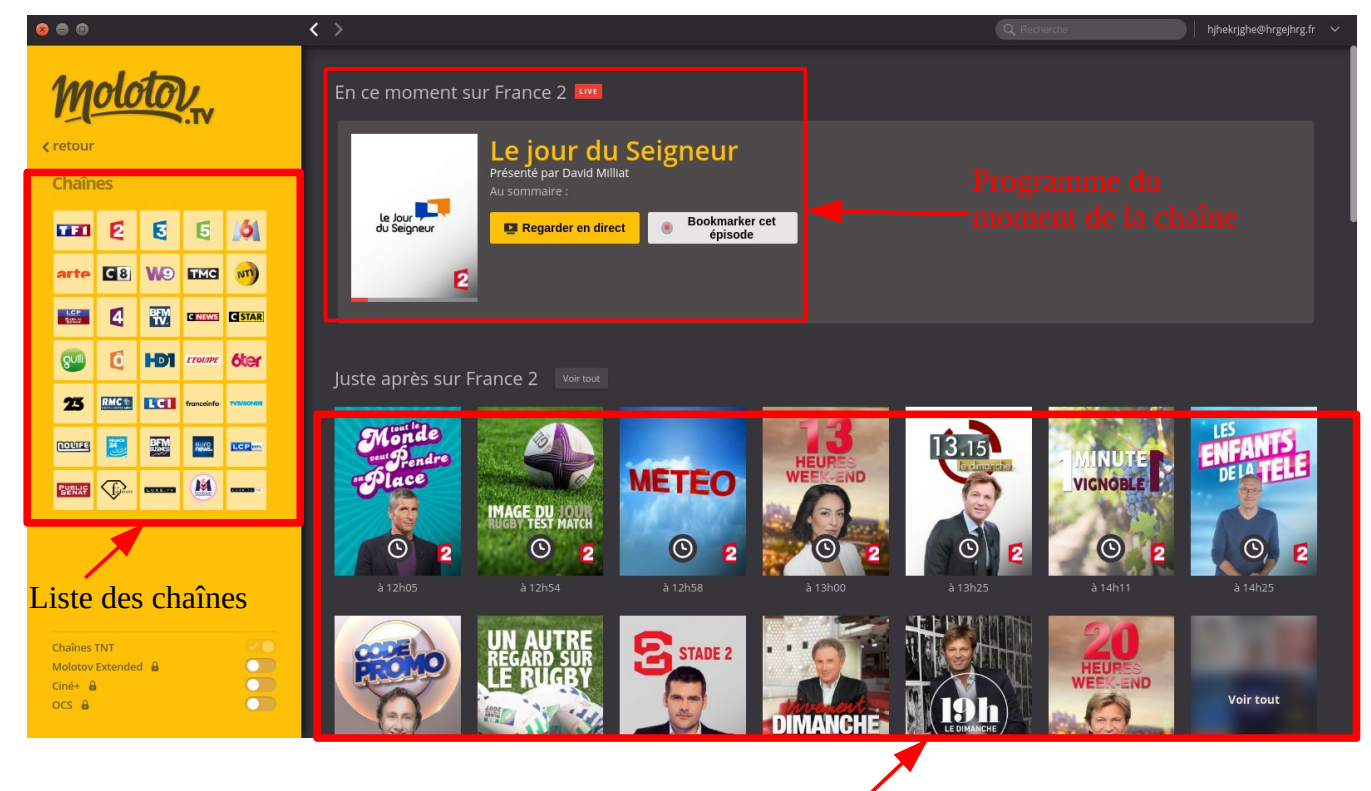

Lancements rapides de la chaîne

Dans ce cas les lancements rapides de la chaîne visionnée sont :

- Programme à venir
- Le Replay pour les chaînes qui les proposent

#### 4.2.2 Lancements rapides de toutes les chaînes

Les lancements rapides pour l'interface des chaînes sont :

- Programme du moment de toutes les chaînes
- Le programme à partir de 20h30

- Le programme à partir de 21h30
- Le programme à partir de 22h30

### 4.3 Interface Films

Cette interface est axée sur les films à regarder

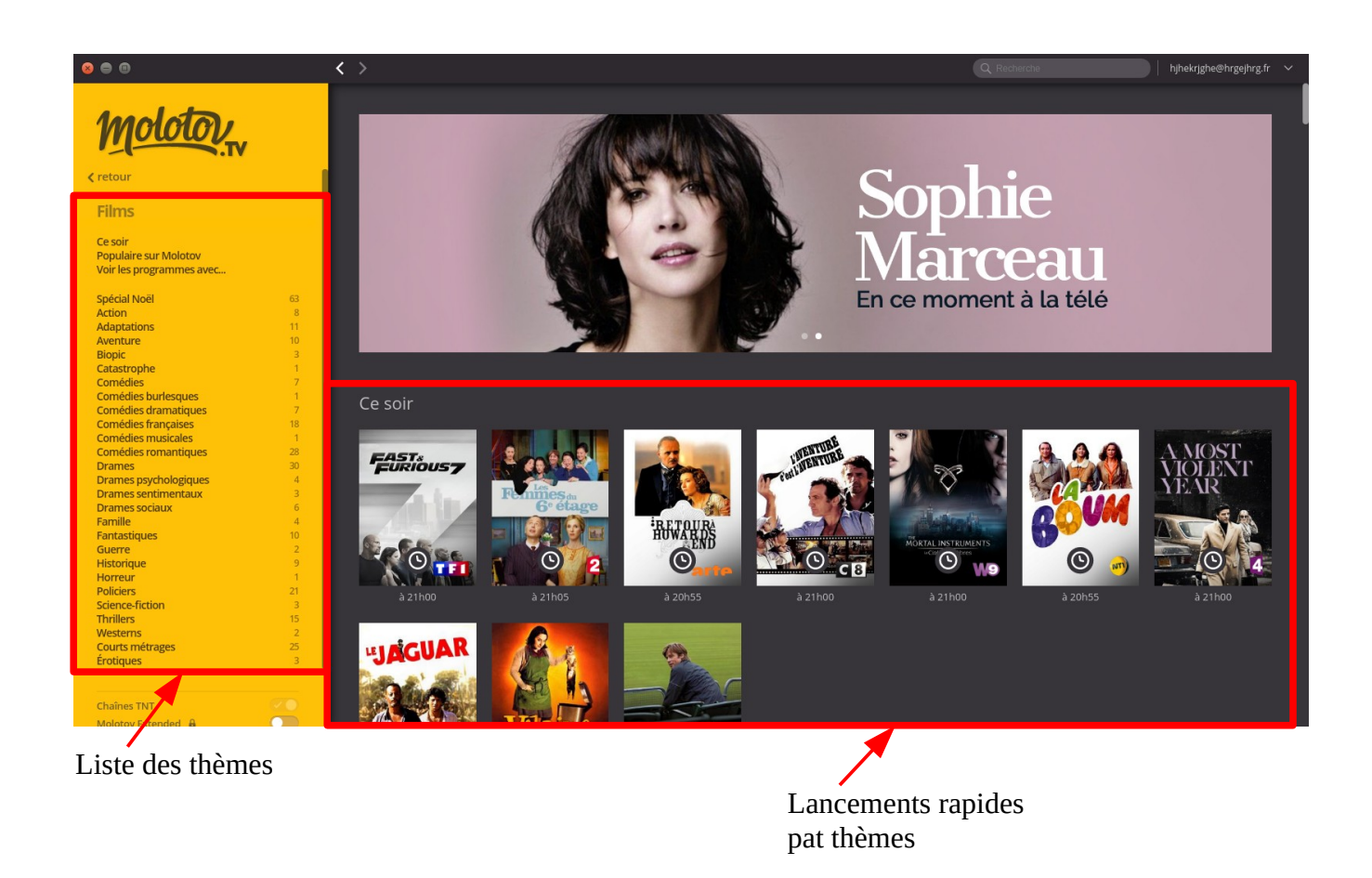

A gauche, vous avez la liste des thèmes (En ce moment, Ce soir, Populaires sur Molotov, Voir les programmes avec, Spécial Noël, Action, etc ...)

Au centre, les lanceurs pour regarder le programme désiré

En cliquant sur un thème à gauche, l'interface vous permet d'afficher directement les lanceurs désirés

## 4.4 Interface Séries

De la même manière, cette interface vous permet de lister les séries à regarder

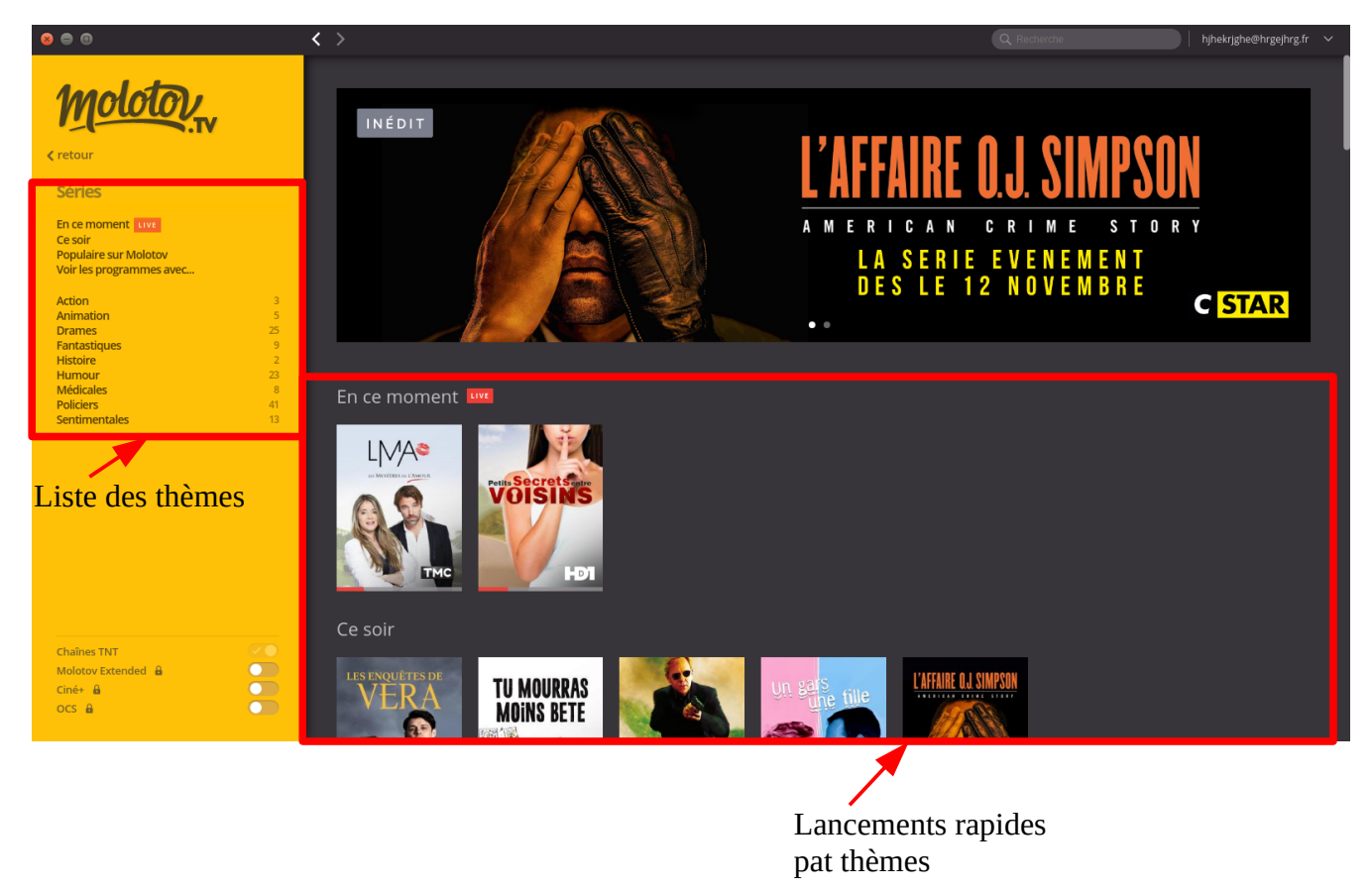

Même présentation que pour les films

# 4.5 Interface Sport

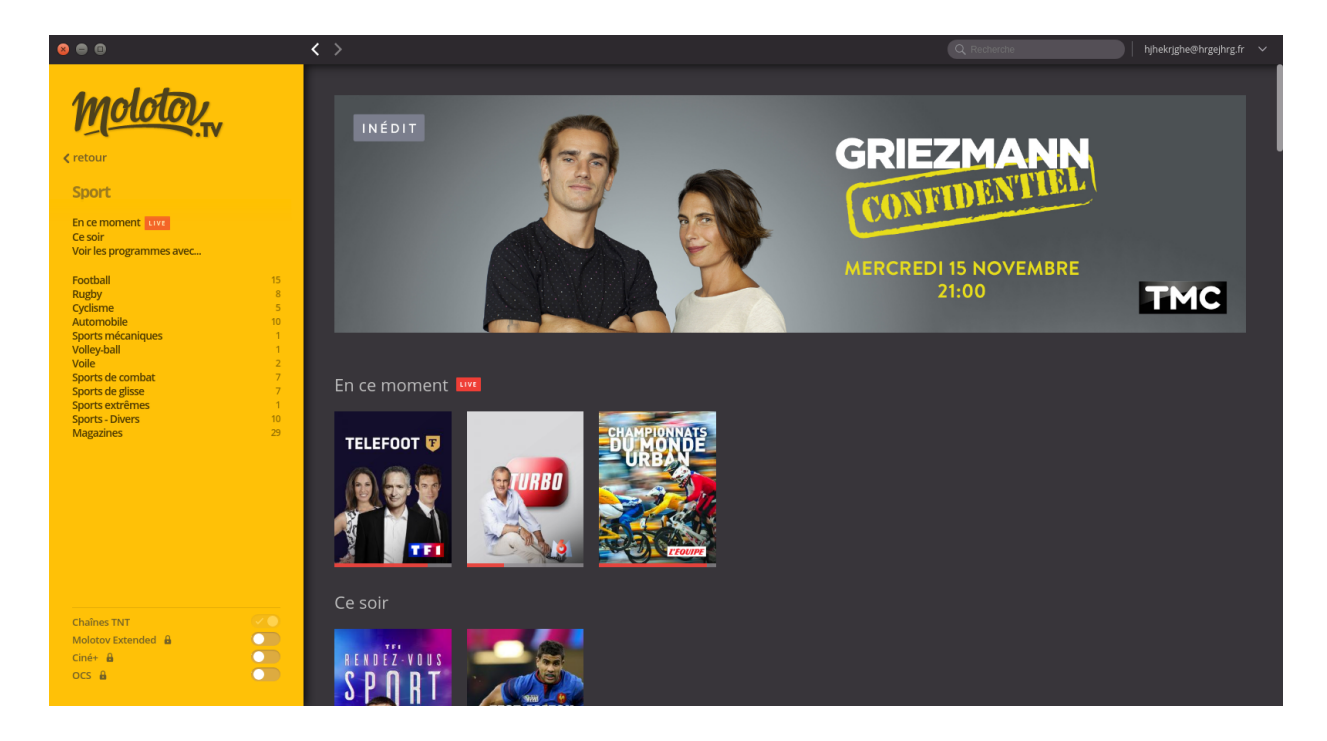

## 4.6 Interface Informations

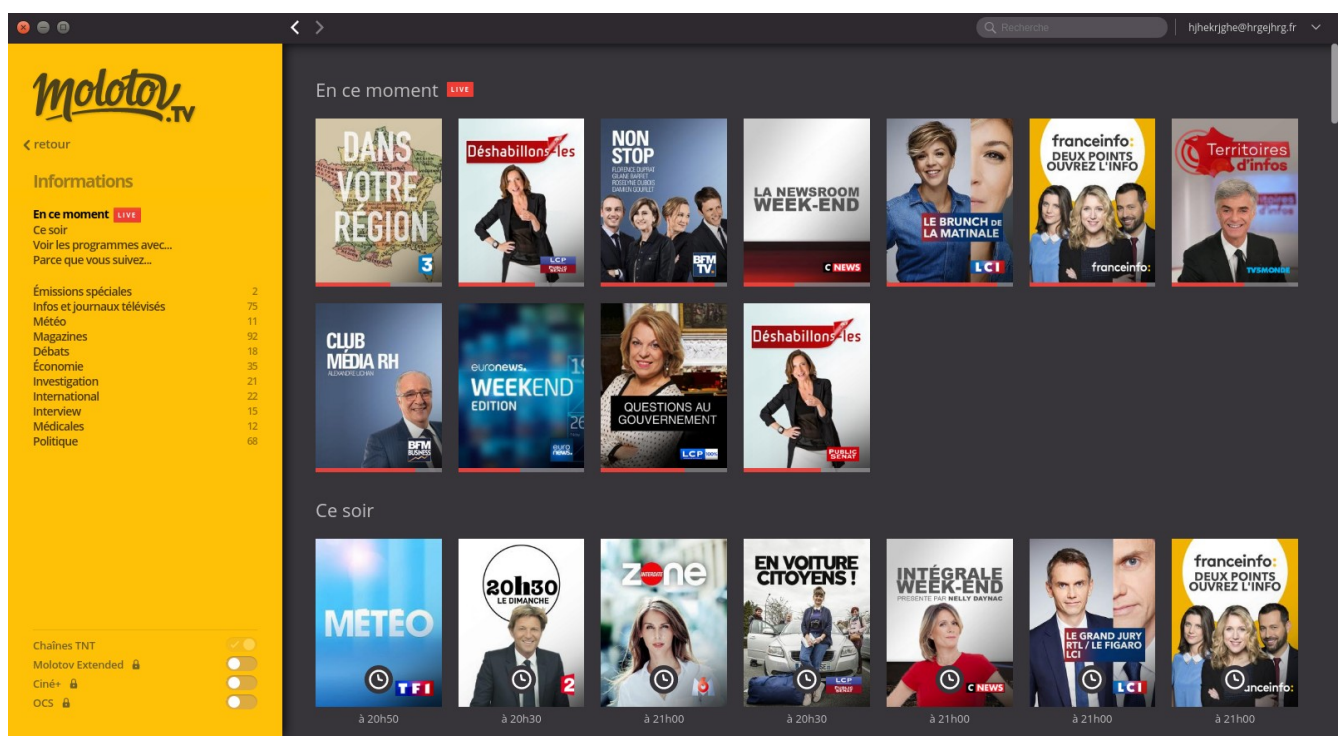

### 4.7 Interface Documentaires

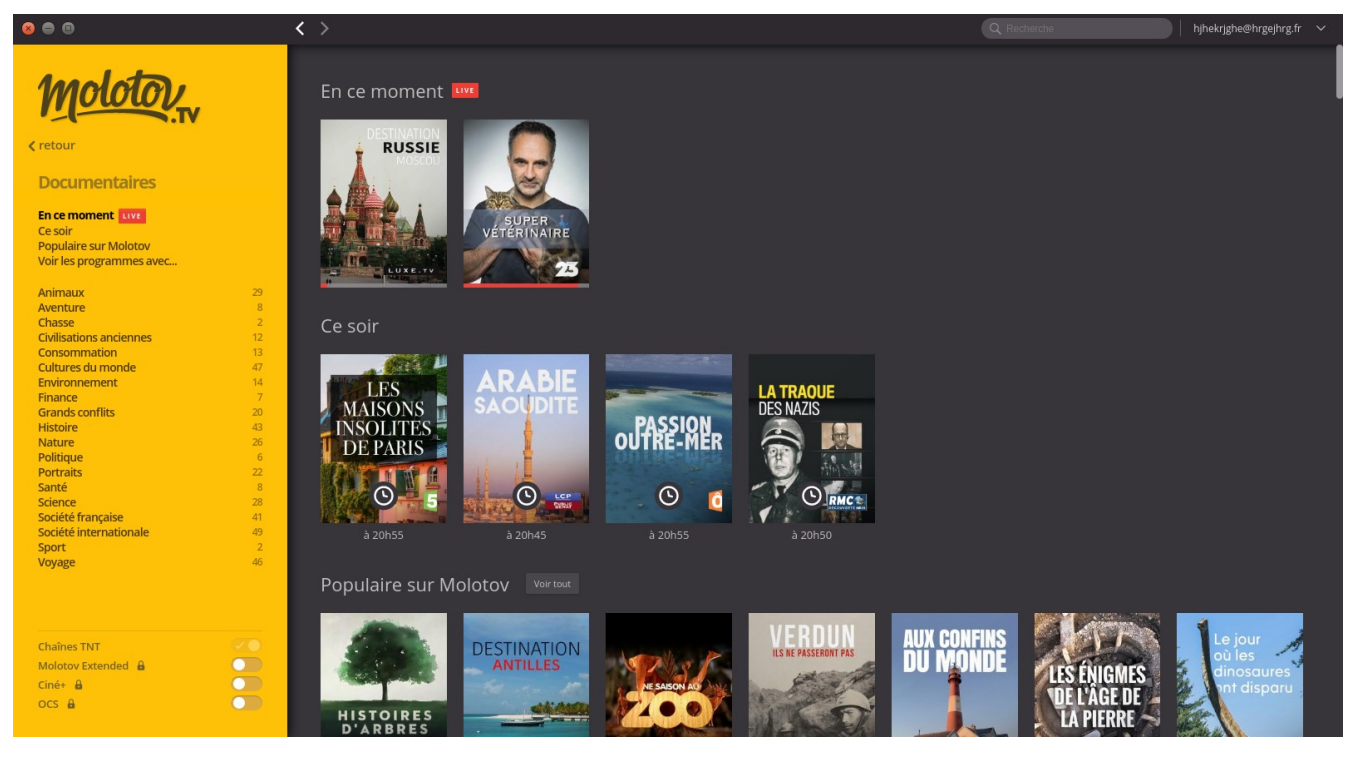

## 4.8 Interface Culture

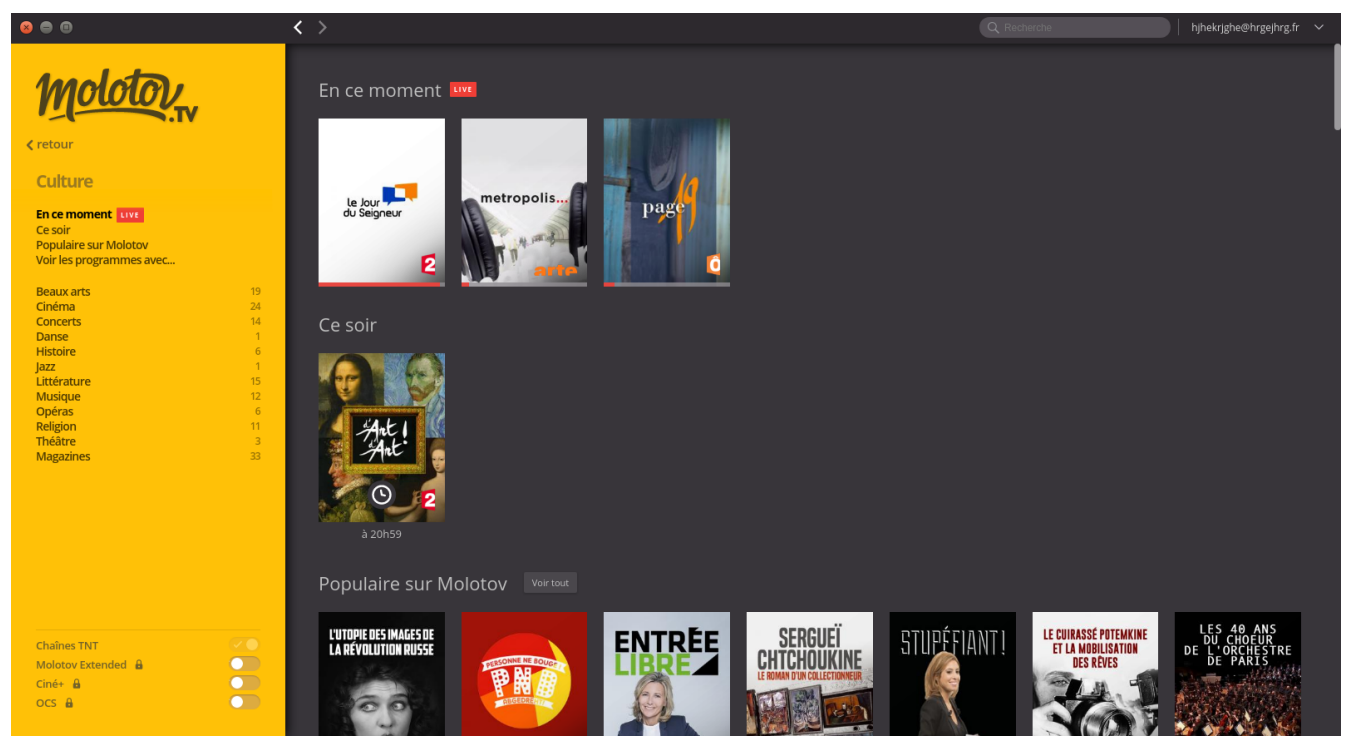

### 4.9 Interface Divertissement

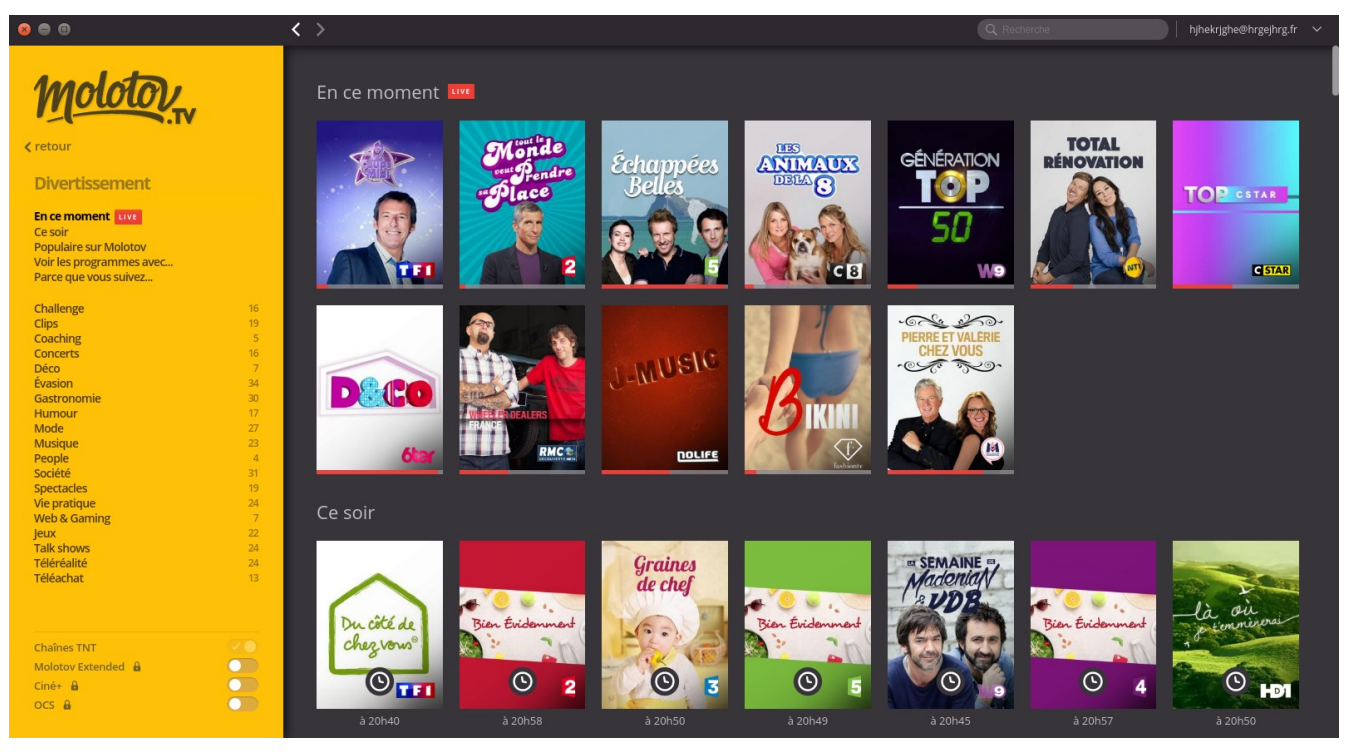

## 4.10 Interface Enfants

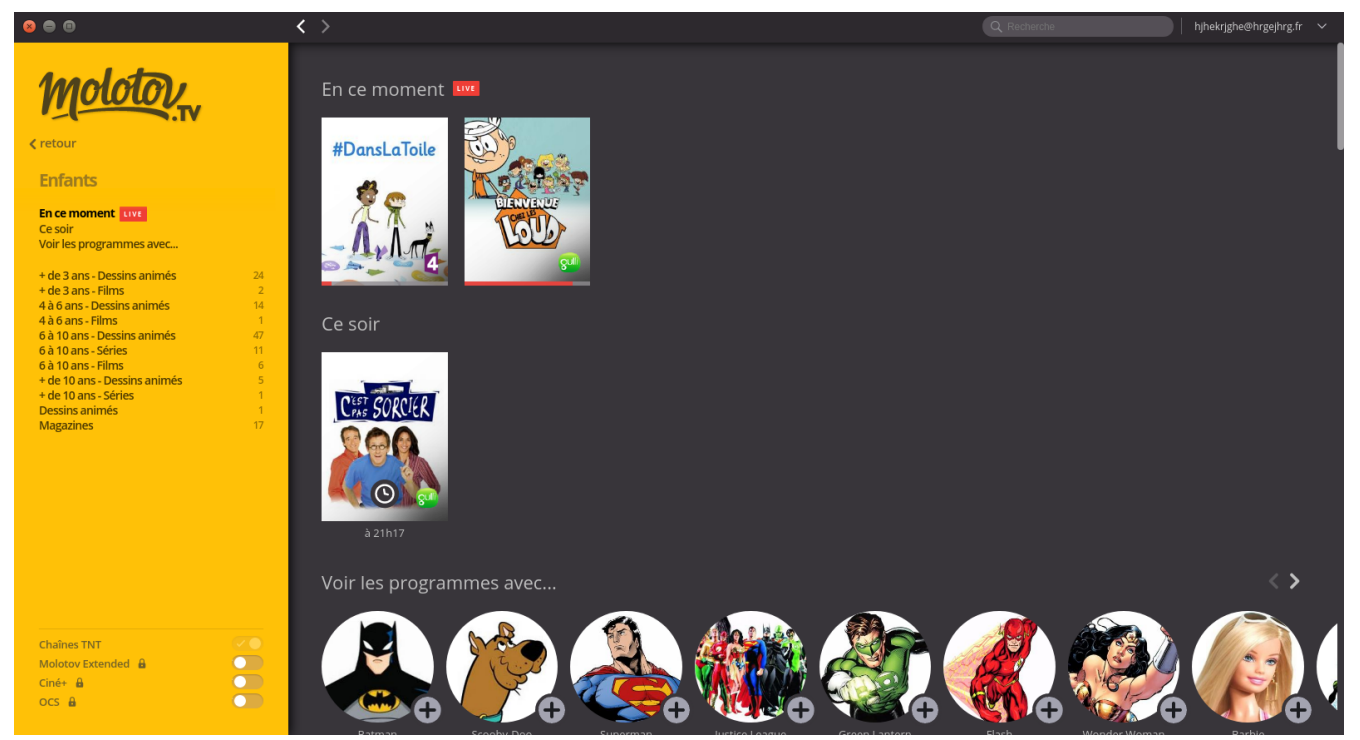

#### 4.11 Interface Parce que vous suivez

Cet interface vous permet de :

- lister les programmes disponibles des personnes que vous suivez
- de rechercher et d'ajouter des personnes à suivre

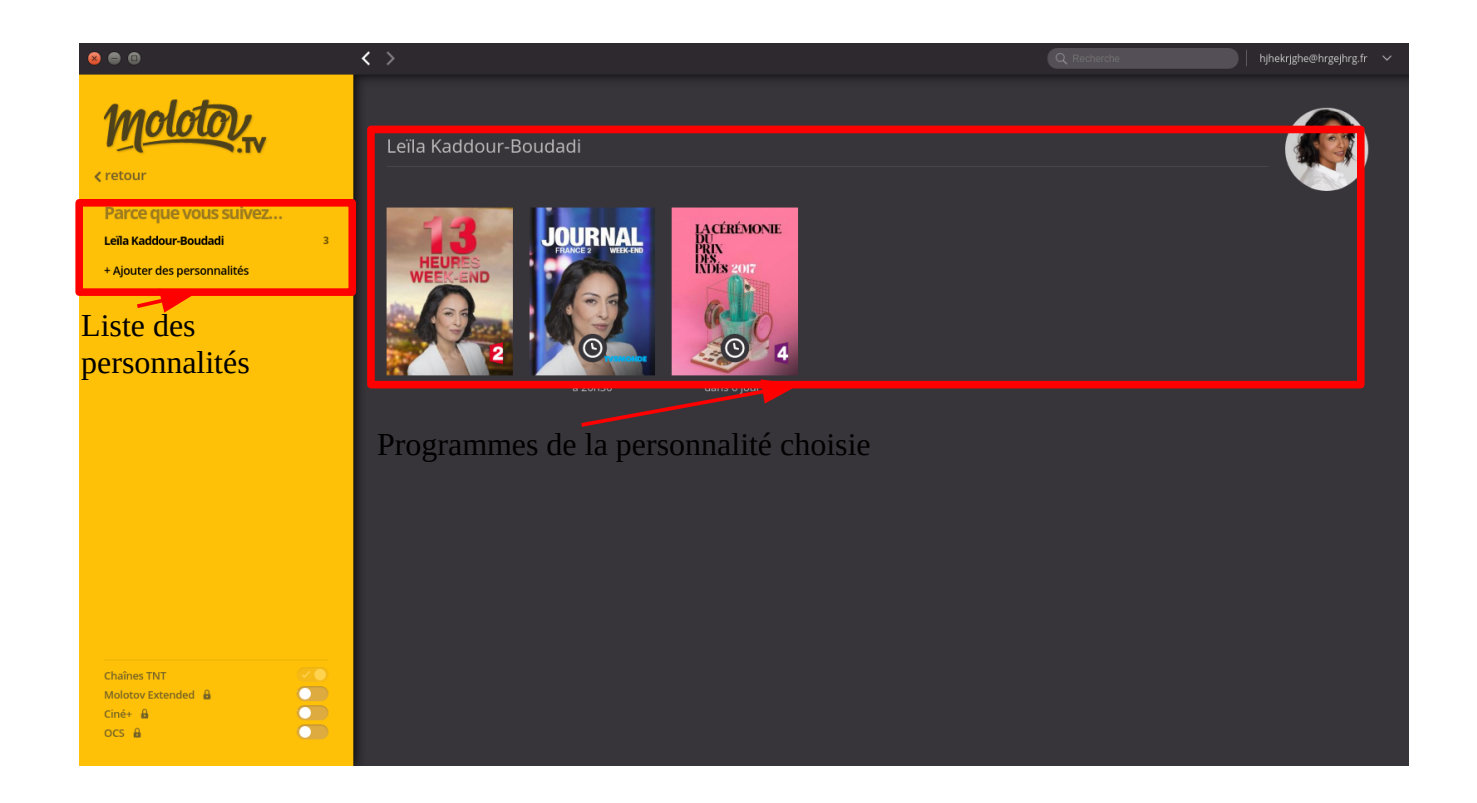

En cliquant sur « Ajouter des personnalités », une nouvelle fenêtre s'affiche. Ceci permet de rechercher et de rajouter des personnes à suivre

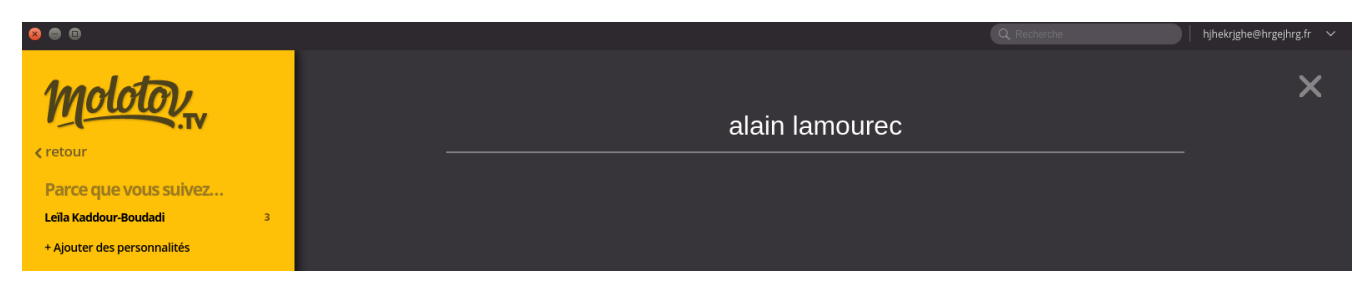

Bon, je ne suis pas encore assez connu.

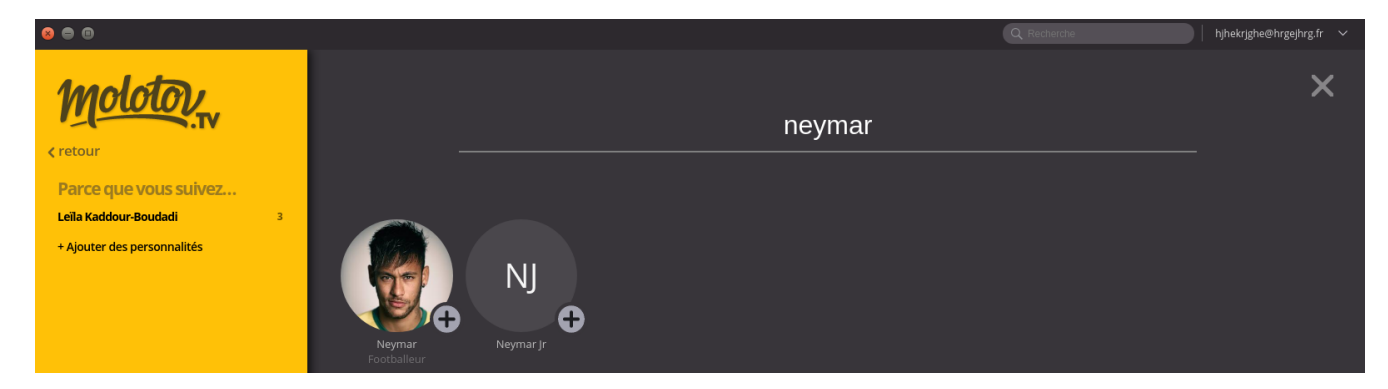

Cliquer sur le « + », permet de suivre cette personnalité et de retrouver tous ses programmes en cours ou à venir

# 5. Bookmarks

Les bookmarks permettent de sélectionner des émissions de télévision pour pouvoir les regarder par la suite. Gratuitement, vous avez la possibilité d'enregistrer 10 heures de programmes avec MolotovTV

Pour bookmarker une émission, il faut cliquer sur le point rouge de l'émission à regarder

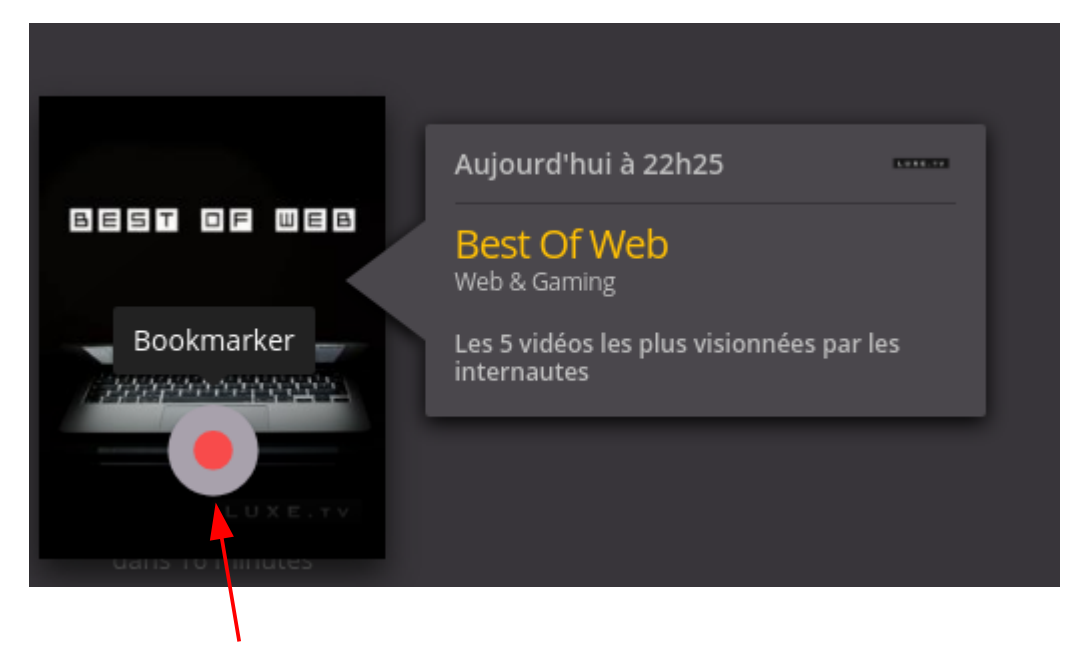

Cette émission est désormais marqué par un une étiquette jaune

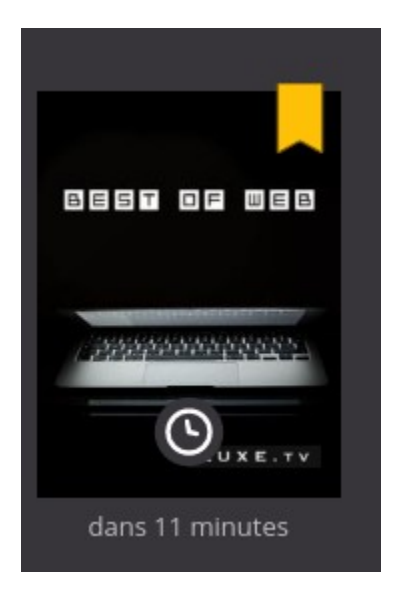

Les bookmarks se trouvent désormais dans l'interface « Mes Bookmarks »

### 😣 🖨 🔳

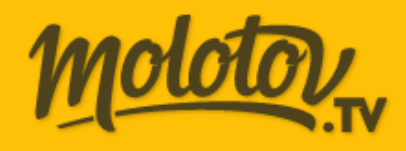

< retour</pre>

### **Mes bookmarks**

Sport Divertissement

1

1

10h offertes

# Sport

 $\langle \rangle$ 

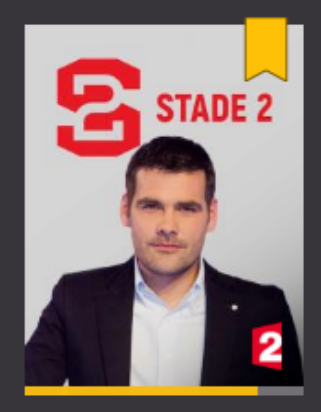

# Divertissement

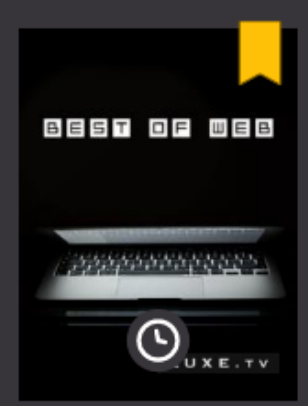

dans 8 minutes

Chaînes TNT Molotov Extended 🔒 Ciné+ 🔒 OCS 🔒

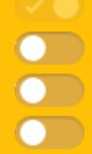

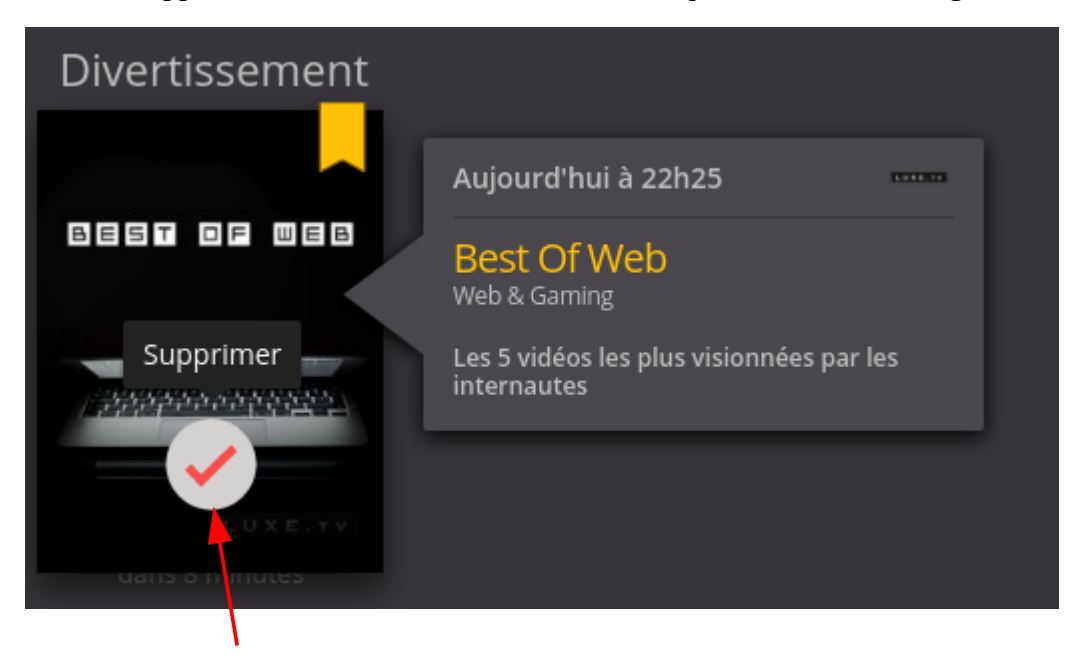

Pour supprimer le bookmark en cours, il faut cliquer sur la coche rouge

Pour supprimer un bookmark déjà enregistré, il faut cliquer sur « Gérer »

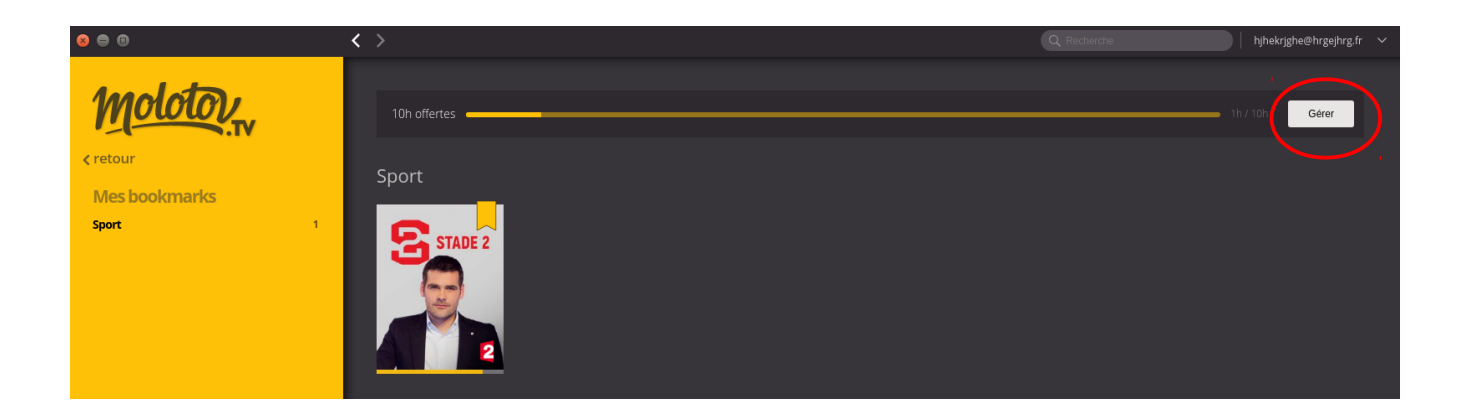

### Ce qui ouvre la fenêtre de gestion des bookmarks

|                            | Gestion des bookmarks                                          | × |
|----------------------------|----------------------------------------------------------------|---|
| Mon compte                 | Stockage                                                       |   |
| Options et chaînes         |                                                                |   |
| Informations de paiement   |                                                                |   |
| Contrôle Parental          | Sport<br>01h06                                                 |   |
| Gestion des bookmarks      | 1b 0b 10b                                                      |   |
| Mes appareils              | d'enregistrement de bookmarks à venir Espace de stockage total |   |
| Molotov sur mon téléviseur |                                                                |   |
| Conditions d'utilisation   | Augmenter mon espace de stockage                               |   |
|                            | Mes bookmarks 입상 Filtrer                                       |   |
|                            |                                                                |   |
|                            | Titre 🔺 Diffusion 🔺 Durée 🔺 Vu Disponible                      |   |
|                            | Stade 2<br>Sport                                               | • |

Sélectionner en cochant les bookmarks à supprimer et cliquer sur « supprimer »

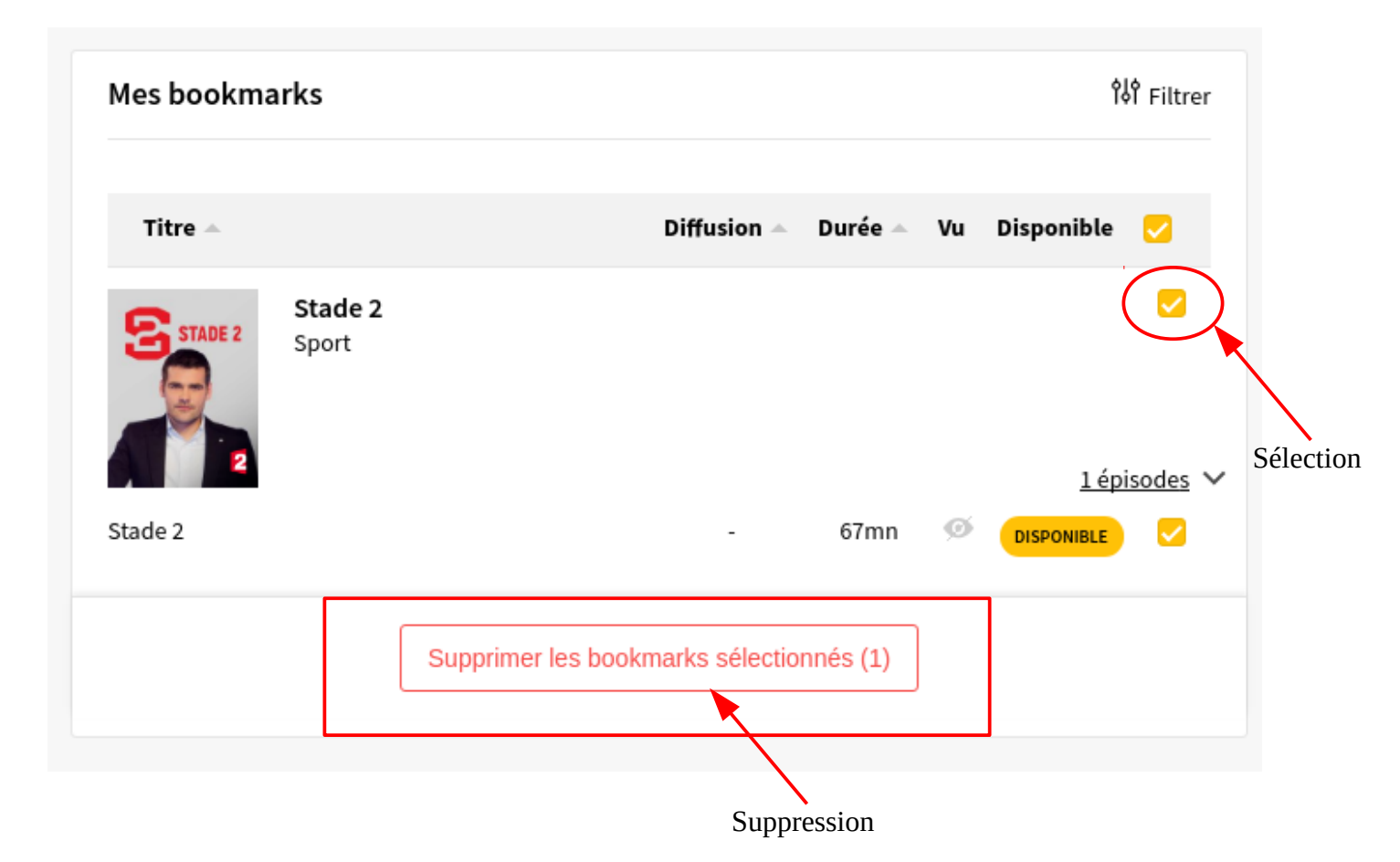

# 6. Player Vidéo

Pour regarder une émission en cours, un bookmark, un replay il faut cliquer sur l'icône jaune de lecture :

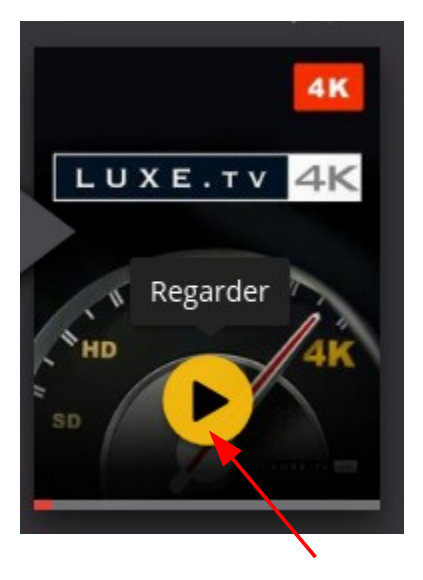

Ce qui ouvre une boite de dialogue demandant si on veut regarder l'émission depuis le début ou le direct

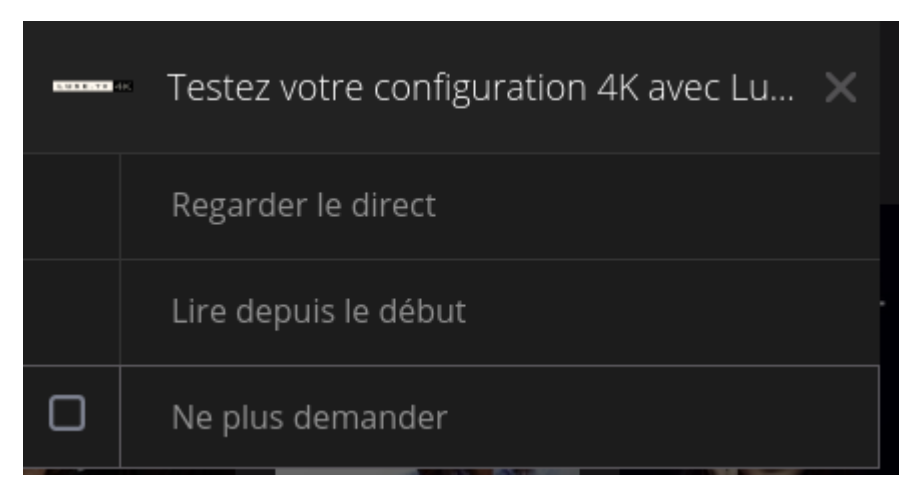

L'un ou l'autre choix ouvre le lecteur vidéo

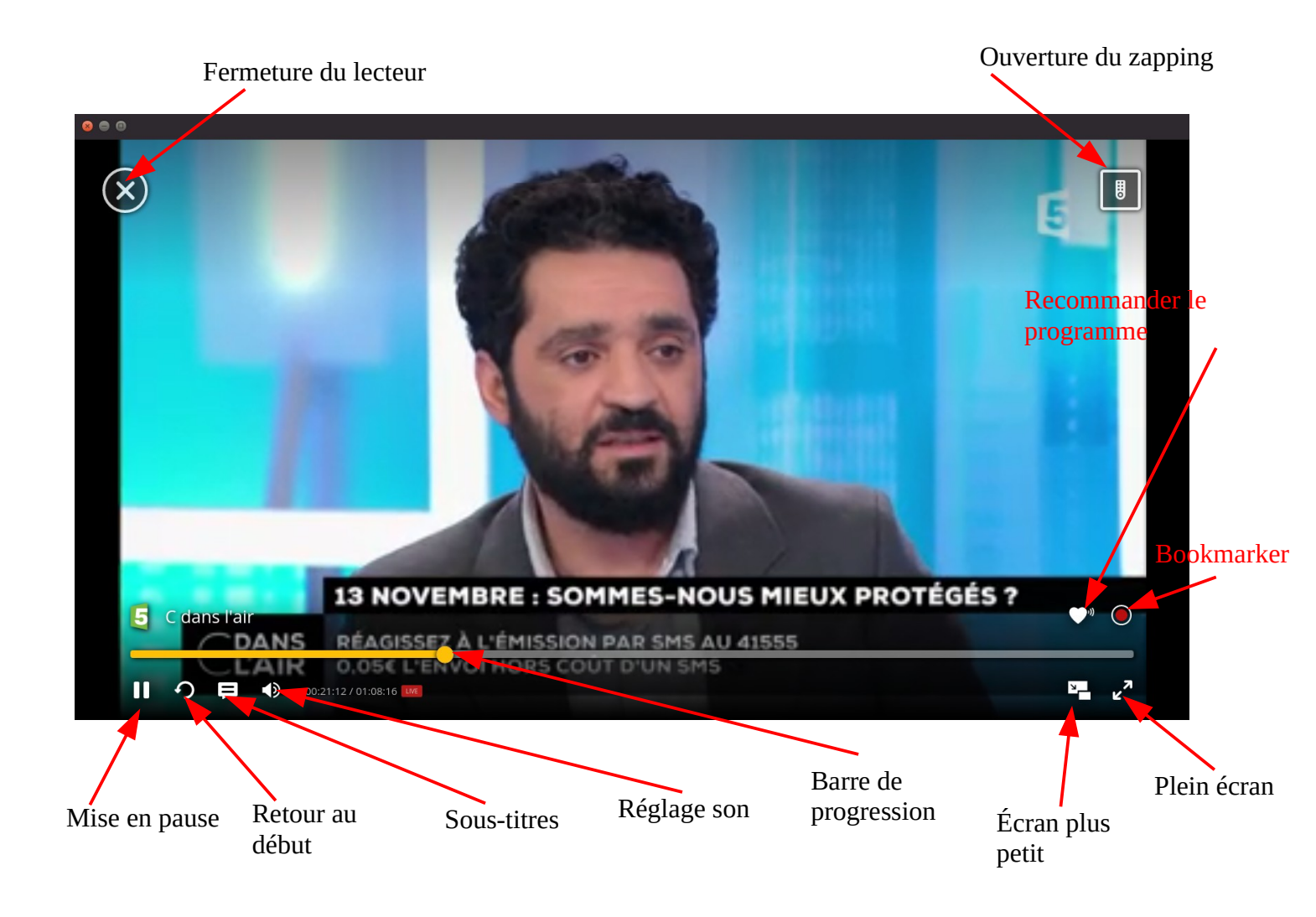

# 7. Options

Pour afficher le menu des options, vous devez cliquer sur l'icône en forme de flèche en haut à droite a côté de votre adresse de connection :

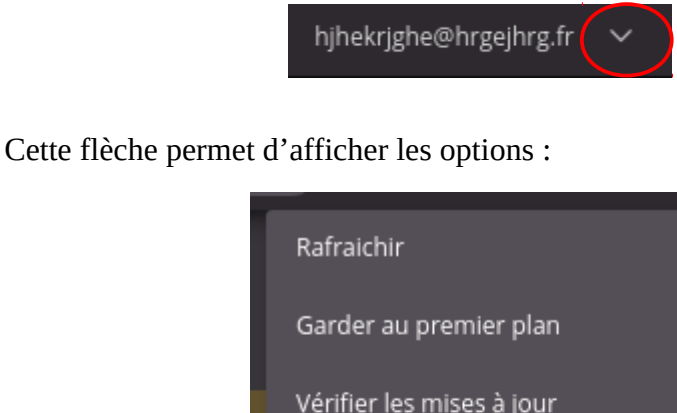

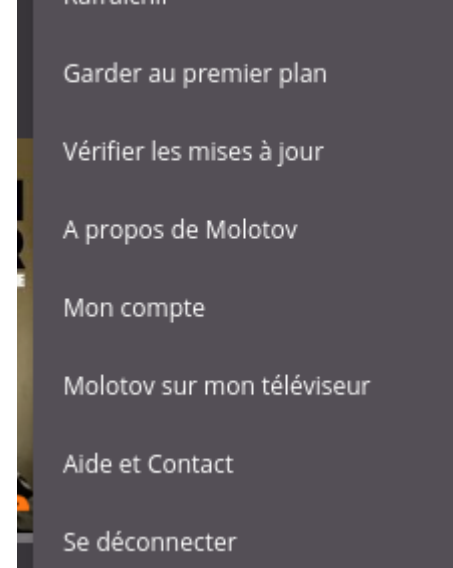

### 7.1 Rafraîchir

Cette option permet de rafraîchir tous les lanceurs rapides de l'interface sélectionnée

## 7.2 Garder au premier plan

Ce menu permet d'afficher exclusivement au premier plan MolotovTV

Il faut cliquer une deuxième pour désélectionner cette option

## 7.3 Vérifier les mises à jour

Cette entrée compare la version de MolotovTV avec celle présente sur Internet. Si cette version diffère, l'application propose une mise à jour

## 7.4 A propos de Molotov

Ce menu affiche la version de Molotov :

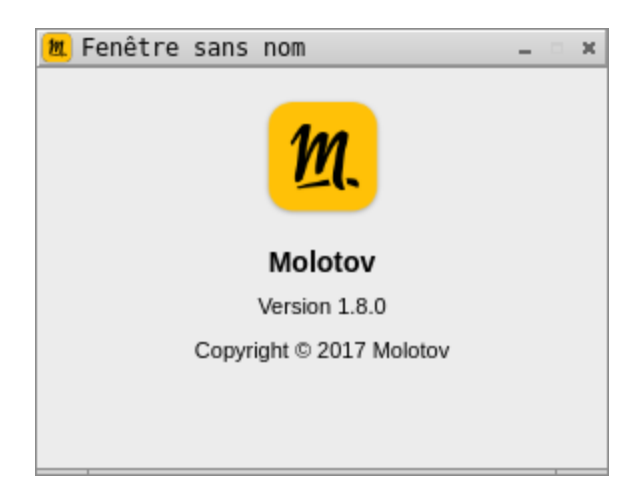

## 7.5 Mon compte

Ce menu affiche une boite de dialogue permettant de modifier les identifiants, les options de chaînes, les bookmarks, etc ...

#### 7.5.1 <u>Mon compte</u>

|                            | Mon compte                |                              | ×   |
|----------------------------|---------------------------|------------------------------|-----|
| Mon compte                 | Connexion                 |                              |     |
| Options et chaînes         | Adresse email             |                              |     |
| Informations de paiement   |                           | hjhekrjghe@hrgejhrg.fr modif | ier |
| Contrôle Parental          | Mot de passe              | modif                        | ier |
| Gestion des bookmarks      | Informations personnelles |                              |     |
| Mes appareils              | Nom                       |                              |     |
| Molotov sur mon téléviseur | Prénom                    |                              |     |
| Conditions d'utilisation   | Sexe                      | • Masculin 🛛 Féminin         |     |
|                            | Date de naissance         | 12 - 08 - 1967 -             |     |
|                            | Supprimer mon compte      | Enregistr                    | er  |
|                            |                           |                              |     |

Permet de gérer :

- les informations de connexion
- les informations personnelles (Nom, prénom, sexe, date de naissance)
- la suppression du compte

## 7.5.2 <u>Options et chaînes</u>

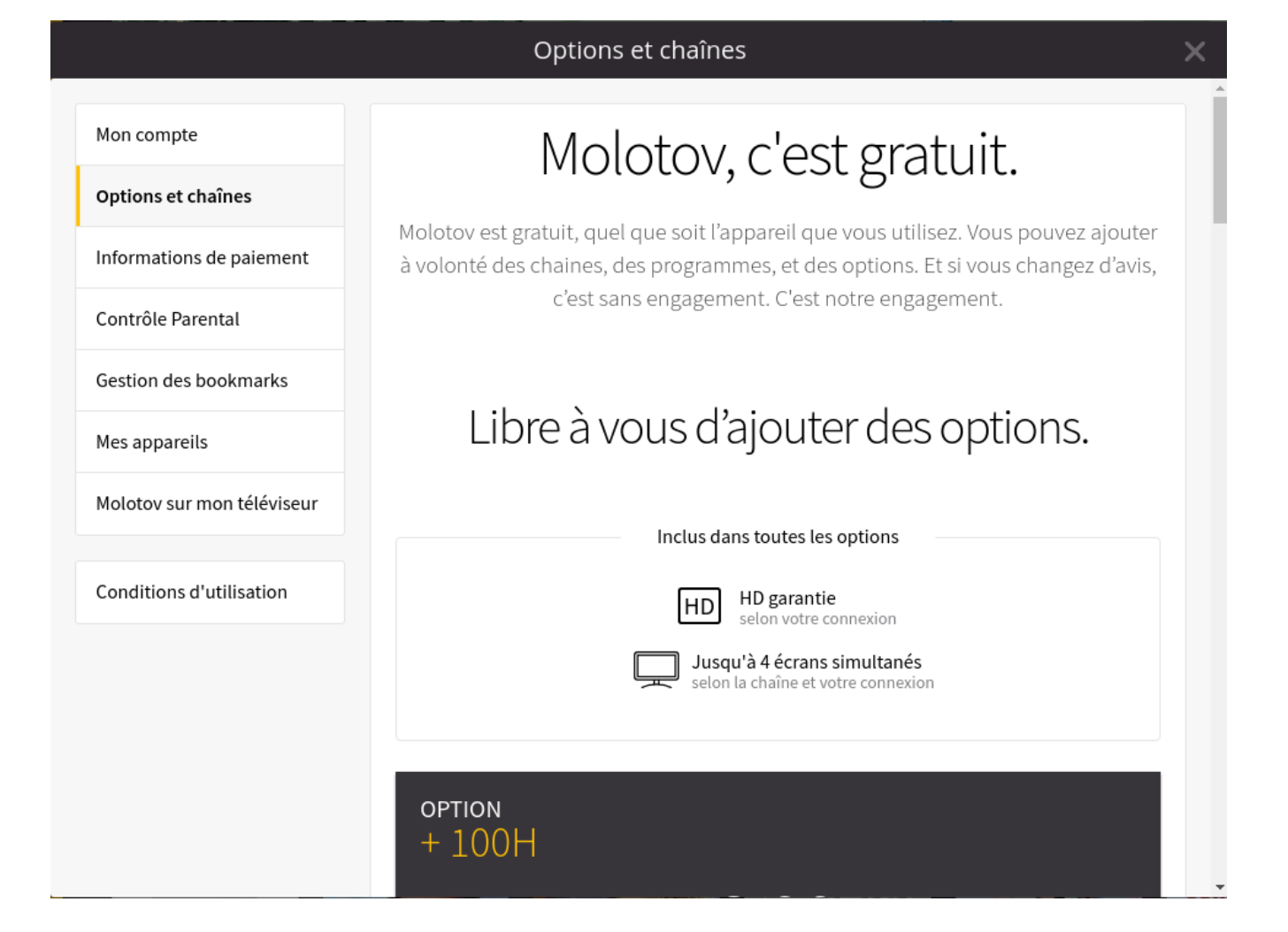

Cet écran vous permet d'ajouter des options payantes :

- 100 heures d'enregistrements de bookmarks
- des chaînes supplémentaires
- 7.5.3 <u>Informations de paiement</u>

| Mon compte                 | Mon mode de paiement      |
|----------------------------|---------------------------|
| Options et chaînes         | Pas de moyen de paiement. |
| Informations de paiement   | Détails de la facturation |
| Contrôle Parental          | Pas de factures.          |
| Gestion des bookmarks      |                           |
| Mes appareils              |                           |
| Molotov sur mon téléviseur |                           |
| Conditions d'utilisation   |                           |
|                            |                           |
|                            |                           |
|                            |                           |
|                            |                           |
|                            |                           |

Cette fenêtre récapitule les moyens de paiement et les factures accordées à MolotovTV

## 7.5.4 <u>Contrôle parental</u>

| tions et chaînes<br>prmations de paiement<br>htrôle Parental<br>stion des bookmarks<br>s appareils<br>totov sur mon téléviseur<br>MB : les contenus à caractère érotique ou pornographique ne sont pas disponibles sur vertablettes et smartphones.                                                                                                    | tions et chaînes<br>formations de paiement<br><b>ntrôle Parental</b><br>stion des bookmarks<br>es appareils<br>NB : les contenus à caractère érotique ou pornographique ne sont pas disponibles sur valuettes et smartphones.                                        | tions et chaînes<br>prmations de paiement<br><b>htrôle Parental</b><br>stion des bookmarks<br>s appareils<br>lotov sur mon téléviseur<br>hditions d'utilisation                                                                              | etions et chaînes<br>formations de paiement<br>intrôle Parental<br>estion des bookmarks<br>es appareils<br>plotov sur mon téléviseur<br>INB : les contenus à caractère érotique ou pornographique ne sont pas disponibles sur verte<br>tablettes et smartphones. | etions et chaînes<br>formations de paiement<br>intrôle Parental<br>estion des bookmarks<br>es appareils<br>slotov sur mon téléviseur<br>inditions d'utilisation                                                                                                    | ptions et chaînes<br>formations de paiement<br>ontrôle Parental<br>estion des bookmarks<br>es appareils<br>olotov sur mon téléviseur<br>MB : les contenus à caractère érotique ou pornographique ne sont pas disponibles sur<br>tablettes et smartphones. | on compte                 | Contrôle parental     |                               |              |                  |                  |
|----------------------------------------------------------------------------------------------------|----------------------------------------------------------------------------------------------------|----------------------------------------------------------------------------------------------------|----------------------------------------------------------------------------------------------------|----------------------------------------------------------------------------------------------------|----------------------------------------------------------------------------------------------------|---------------------------|-----------------------|-------------------------------|--------------|------------------|------------------|
| brmations de paiement   htrôle Parental   stion des bookmarks   s appareils   lotov sur mon téléviseur   NB : les contenus à caractère érotique ou pornographique ne sont pas disponibles sur value tablettes et smartphones.                                                                                                    | iormations de paiement<br>ntrôle Parental<br>stion des bookmarks<br>is appareils<br>Notov sur mon téléviseur<br>nditions d'utilisation<br>Model and a contenus à caractère érotique ou pornographique ne sont pas disponibles sur verte<br>tablettes et smartphones. | brmations de paiement   htrôle Parental   stion des bookmarks   s appareils   lotov sur mon téléviseur   nditions d'utilisation                                                                                                    | formations de paiement<br>intrôle Parental<br>estion des bookmarks<br>es appareils<br>blotov sur mon téléviseur<br>inditions d'utilisation<br>MB : les contenus à caractère érotique ou pornographique ne sont pas disponibles sur valuettes et smartphones.     | formations de paiement<br>intrôle Parental<br>estion des bookmarks<br>es appareils<br>slotov sur mon téléviseur<br>inditions d'utilisation<br>Inditions d'utilisation<br>Inditions d'utilisation | formations de paiement<br>ontrôle Parental<br>estion des bookmarks<br>es appareils<br>olotov sur mon téléviseur<br>MB : les contenus à caractère érotique ou pornographique ne sont pas disponibles sur<br>tablettes et smartphones.                      | otions et chaînes         |                       |                               |              |                  |                  |
| htrôle Parental<br>stion des bookmarks<br>s appareils<br>lotov sur mon téléviseur<br>MB : les contenus à caractère érotique ou pornographique ne sont pas disponibles sur vi<br>tablettes et smartphones.                                                                                                    | ntrôle Parental   stion des bookmarks sappareils Notov sur mon téléviseur NB : les contenus à caractère érotique ou pornographique ne sont pas disponibles sur value tablettes et smartphones.                                                                       | htrôle Parental<br>stion des bookmarks<br>s appareils<br>lotov sur mon téléviseur<br>hditions d'utilisation<br>HEINER<br>NB : les contenus à caractère érotique ou pornographique ne sont pas disponibles sur v<br>tablettes et smartphones. | estion des bookmarks<br>es appareils<br>olotov sur mon téléviseur<br>nditions d'utilisation                                                                                                    | estion des bookmarks<br>es appareils<br>plotov sur mon téléviseur<br>Inditions d'utilisation                                                                                                    | ontrôle Parental   estion des bookmarks es appareils olotov sur mon téléviseur NB : les contenus à caractère érotique ou pornographique ne sont pas disponibles sur tablettes et smartphones.                                                             | formations de paiement    | Tout<br>Public        | Ð                             | Ð            | 10               | 13               |
| stion des bookmarks s appareils lotov sur mon téléviseur NB : les contenus à caractère érotique ou pornographique ne sont pas disponibles sur tablettes et smartphones.                                                                                                    | stion des bookmarks<br>es appareils<br>elotov sur mon téléviseur<br>NB : les contenus à caractère érotique ou pornographique ne sont pas disponibles sur v tablettes et smartphones.                                                                                 | stion des bookmarks<br>s appareils<br>lotov sur mon téléviseur<br>nditions d'utilisation<br>Inditions d'utilisation                                                                                                    | estion des bookmarks<br>es appareils<br>plotov sur mon téléviseur<br>Inditions d'utilisation                                                                                                    | estion des bookmarks<br>es appareils<br>plotov sur mon téléviseur<br>Inditions d'utilisation<br>Inditions d'utilisation                                                                                                    | es appareils Er<br>olotov sur mon téléviseur<br>NB : les contenus à caractère érotique ou pornographique ne sont pas disponibles sur<br>tablettes et smartphones.                                                                                         | ontrôle Parental          | $\checkmark$          | $\checkmark$                  | $\checkmark$ | $\checkmark$     | $\checkmark$     |
| s appareils En State State Sta | es appareils En Solotov sur mon téléviseur NB : les contenus à caractère érotique ou pornographique ne sont pas disponibles sur tablettes et smartphones.                                                                                                    | s appareils lotov sur mon téléviseur NB : les contenus à caractère érotique ou pornographique ne sont pas disponibles sur tablettes et smartphones.                                                                                          | es appareils En Solotov sur mon téléviseur NB : les contenus à caractère érotique ou pornographique ne sont pas disponibles sur vitablettes et smartphones.                                                                                                    | es appareils En Solotov sur mon téléviseur NB : les contenus à caractère érotique ou pornographique ne sont pas disponibles sur tablettes et smartphones.                                                                                                    | es appareils<br>olotov sur mon téléviseur<br>NB : les contenus à caractère érotique ou pornographique ne sont pas disponibles sur<br>tablettes et smartphones.                                                                                            | stion des bookmarks       |                       |                               |              |                  |                  |
| lotov sur mon téléviseur<br>NB : les contenus à caractère érotique ou pornographique ne sont pas disponibles sur<br>tablettes et smartphones.                                                                                                    | NB : les contenus à caractère érotique ou pornographique ne sont pas disponibles sur<br>tablettes et smartphones.                                                                                                    | lotov sur mon téléviseur<br>NB : les contenus à caractère érotique ou pornographique ne sont pas disponibles sur<br>tablettes et smartphones.                                                                                                | olotov sur mon téléviseur<br>NB : les contenus à caractère érotique ou pornographique ne sont pas disponibles sur<br>tablettes et smartphones.                                                                                                    | olotov sur mon téléviseur<br>NB : les contenus à caractère érotique ou pornographique ne sont pas disponibles sur<br>tablettes et smartphones.                                                                                                    | olotov sur mon téléviseur<br>NB : les contenus à caractère érotique ou pornographique ne sont pas disponibles sur<br>tablettes et smartphones.                                                                                                    | es appareils              |                       |                               |              |                  | En               |
| nditions d'utilisation                                                                                                    | nditions d'utilisation                                                                                                    | nditions d'utilisation                                                                                                    | nditions d'utilisation                                                                                                    | nditions d'utilisation                                                                                                    | onditions d'utilisation                                                                                                    | olotov sur mon téléviseur |                       |                               |              |                  |                  |
| nditions d'utilisation                                                                                                    | nditions d'utilisation                                                                                                    | nditions d'utilisation                                                                                                    | nditions d'utilisation                                                                                                    | nditions d'utilisation                                                                                                    | nditions d'utilisation                                                                                                    |                           | tablettes et smartpho | aractere erotique ou<br>ones. | pornographiq | ue ne sont pas d | lisponibles surv |
|                                                                                                    |                                                                                                    |                                                                                                    |                                                                                                    |                                                                                                    |                                                                                                    | ditions d'utilisation     |                       |                               |              |                  |                  |

Cette affichage permet de définir les droits de visionnage de l'abonné.

Pour un enfant, ça fonctionnera. Mais pour un adolescent, il aura tôt fait de trouver cette option et de la modifier

#### 7.5.5 <u>Gestion des bookmarks</u>

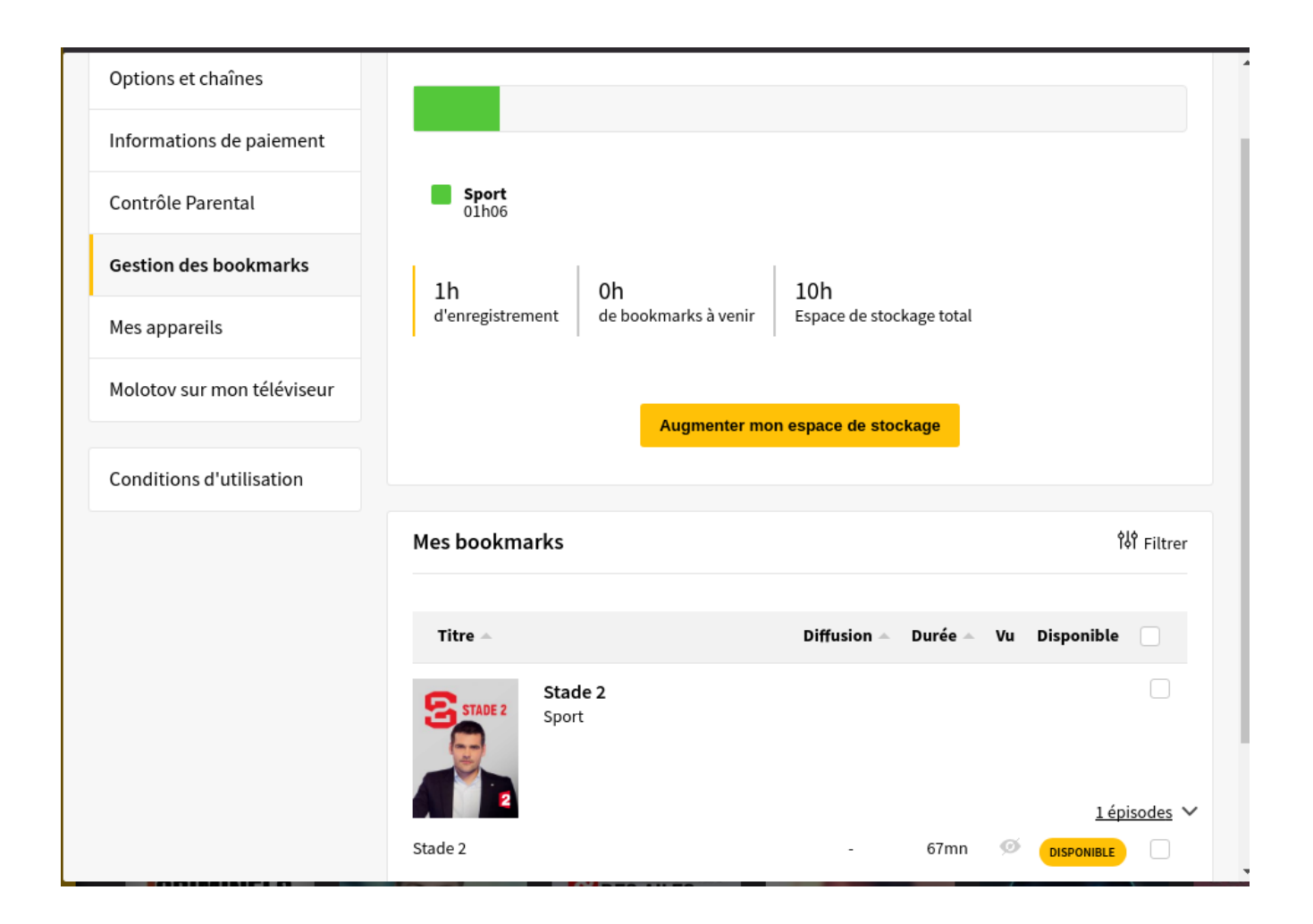

Cet affichage vous permet :

- d'agrandir votre espace de stockage (attention c'est payant)
- de supprimer les bookmarks enregistrés
- de consulter les bookmarks enregistrés ou en cours
- 7.5.6 <u>Mes appareils</u>

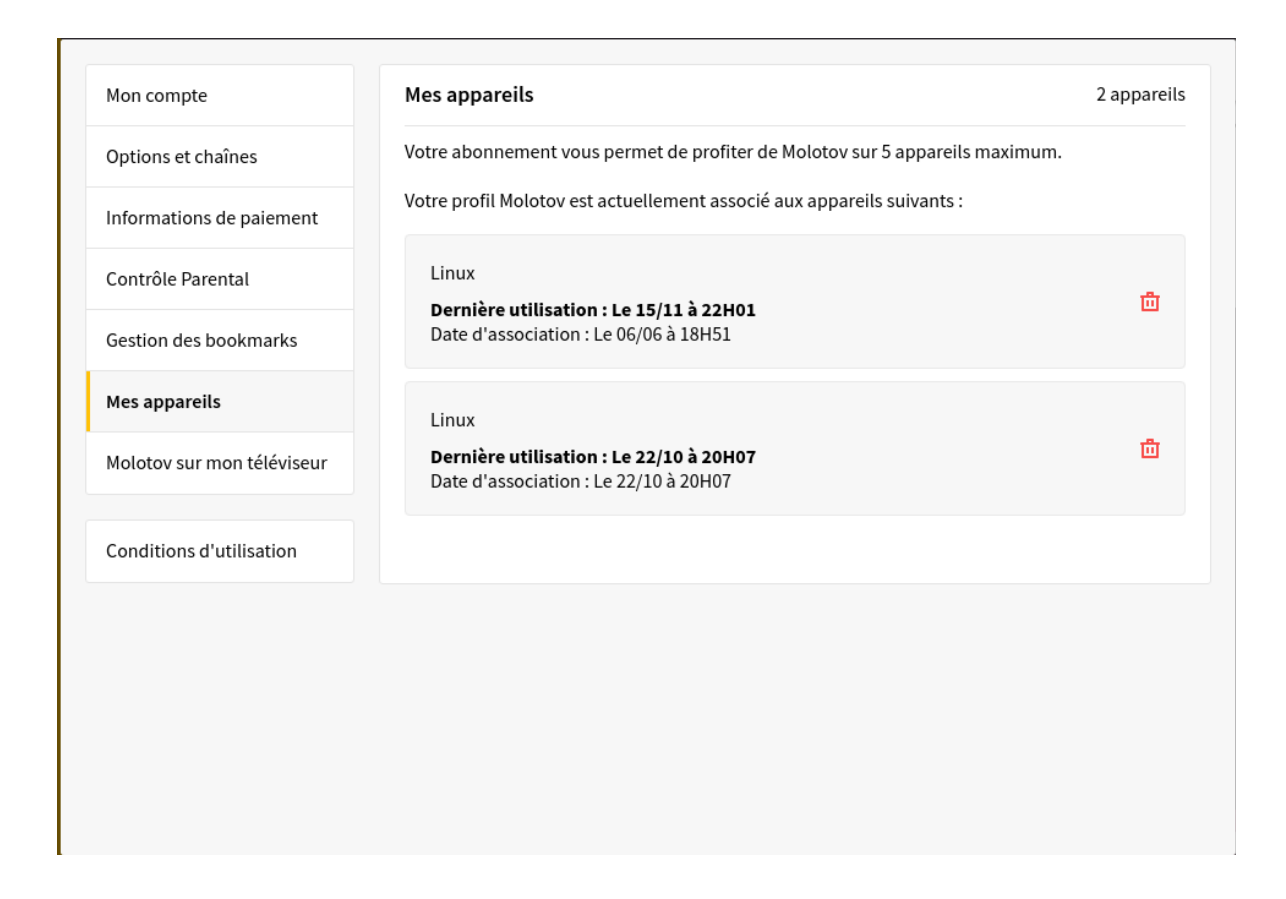

Cette boite de dialogue permet de consulter les appareils qui ont déjà utilisé ce compte et de supprimer les appareils qui ne sont plus nécessaires au visionnage

#### 7.5.7 Molotov sur mon téléviseur

Mon compte

Options et chaînes

Informations de paiement

Contrôle Parental

Gestion des bookmarks

Mes appareils

Molotov sur mon téléviseur

Conditions d'utilisation

# Molotov sur mon téléviseur

Voici plusieurs façons d'utiliser Molotov avec votre téléviseur.

#### **Diffuser Molotov** vers ma TV depuis mon Smartphone

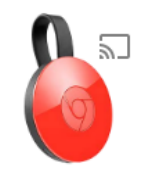

Chromecast Pratique et pas cher, Chromecast se branche sur un port HDMI de votre téléviseur. Diffusez ensuite d'un clic depuis Molotov sur votre smartphone ou tablette vers votre téléviseur.

>

>

#### **Regarder Molotov** directement sur mon téléviseur

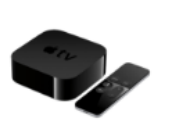

Apple TV Puissante et élégante, l'Apple TV 4e génération se branche directement à votre télévision. Elle permet d'installer l'app Molotov, et bénéficier d'une expérience spécialement imaginée

pour l'Apple TV.

#### TV SAMSLING

Cet écran vous affiche de l'aide qui explique la diffusion de Molotov sur la télévision par différents moyens (Chromecast, box internet, etc ...)

## 7.6 Aide et contact

|                            |                    | Aide et Contact  |                  | ×                    |
|----------------------------|--------------------|------------------|------------------|----------------------|
| Molotor                    |                    |                  |                  | A                    |
|                            | ļ                  | Aide en ligne    | 2                |                      |
| Q Quelle est votr          | re question?       |                  |                  |                      |
| <u>M</u>                   |                    |                  | $\bigcirc$       | (!)                  |
| Découvrir Molotov          | Les offres Molotov | Regarder Molotov | Gérer mon compte | Résoudre un problème |
| Articles les plus populair | es                 | Contactez        | z-nous           | •                    |

Ce menu permet de visualiser l'aide de Molotov et de prendre contact par mail avec l'équipe

### 7.7 Se déconnecter

Ce menu vous déconnectera de la session de MolotovTV. Par défaut, lorsque vous quittez cet application, vous serez toujours connecté au prochain redémarrage